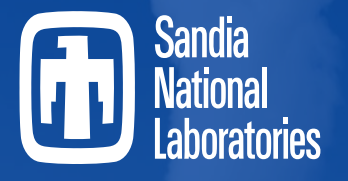

Securing the future of Nuclear Energy

# **Recent SNAP Development**

2024 European MELCOR Users' Group Meeting

April 15th-18th, 2024

Contributions from Don Ulshafer, ISL, Inc.

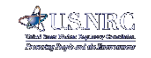

SAND2024-04212C

MELCOR

Sandia National Laboratories is a multimission laboratory managed and operated by National Technology and Engineering Solutions of Sandia, LLC., a wholly owned subsidiary of Honeywell International, Inc., for the U.S. Department of Energy's National Nuclear Security Administration under contract DE-NA0003525.

# **SNAP Overview**

- SNAP Model Editor Introduction
  - Interface
  - GUI vs ASCII
- Post-Processing with SNAP
  - Animations
  - Indicators
- What's new in SNAP

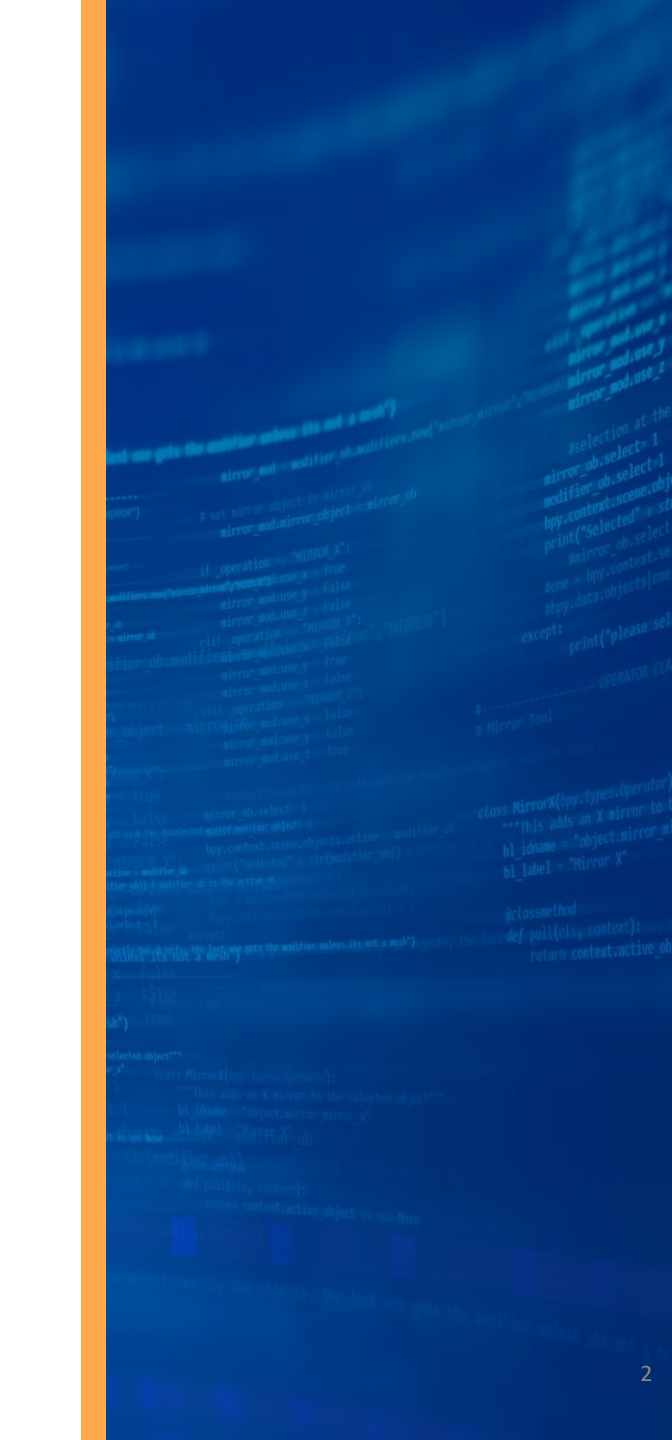

# SNAP Model Editor

- Model Editor
  - Unique plug-ins handle specific model details for a given code (MELCOR, RELAP, etc.)
  - Stores both MELGEN and/or MELCOR user input
  - Can convert older MELGEN/MELCOR 1.86 input to 2.x
  - Import/Export ASCII files
  - Built-in Capabilities
    - Support for multiple files & subcomponents
    - Support for user comments
    - Tool/Tips & Helps
    - User manual guidance available
    - ASCII view of model
    - Job scheduler
    - Run jobs in interactive mode (linked to animation)
    - Access to numerics (python, etc.)
    - Integration with GIT
    - Integration with APTPLOT
    - Uncertainty analysis with DAKOTA plugin

SNAP Model Editor utilized significantly in introductory MELCOR workshops to reduce time discussing input syntax

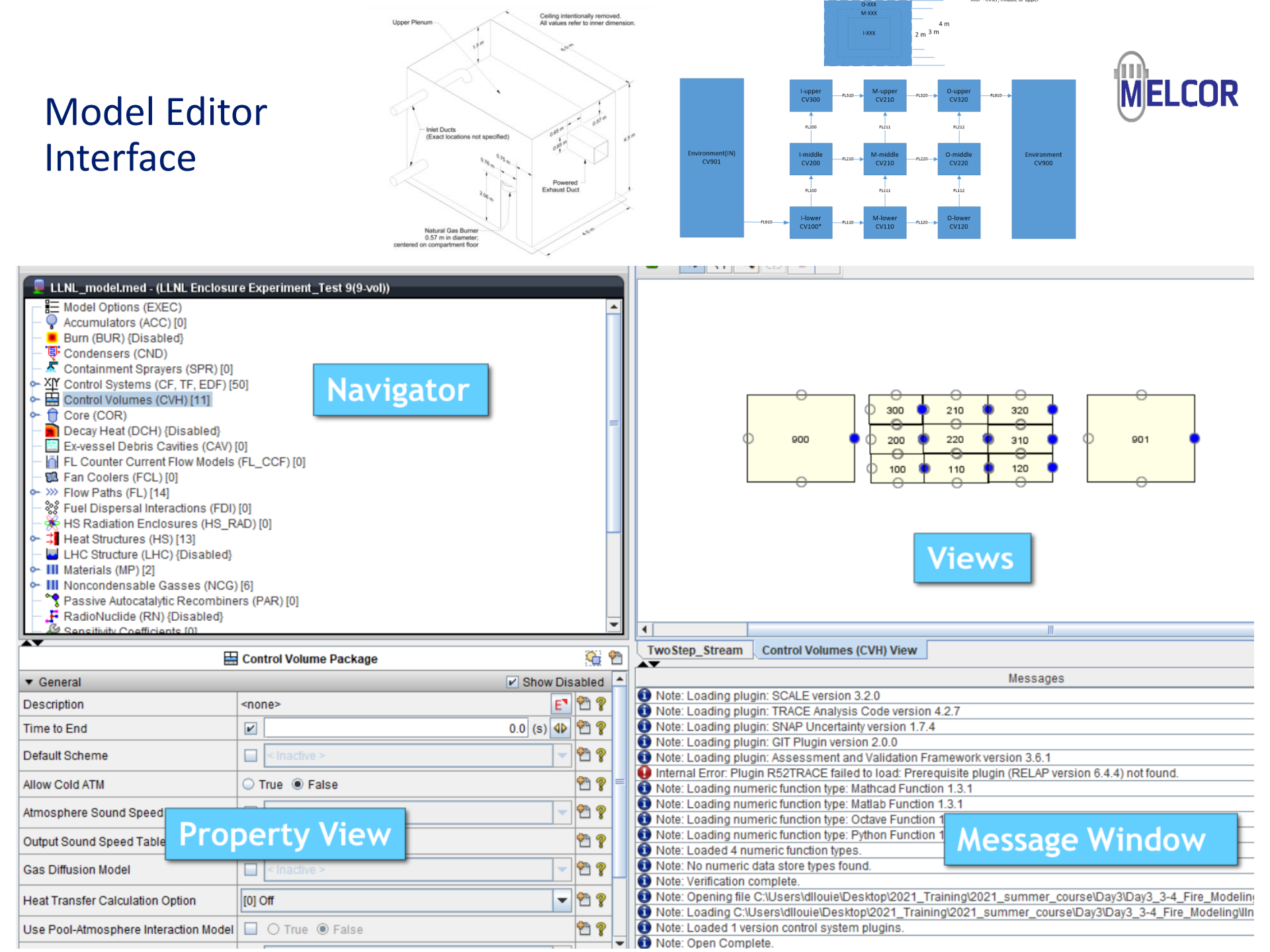

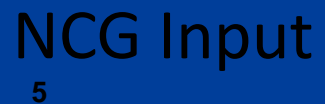

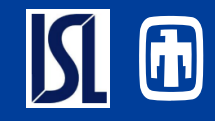

## SNAP

## RN Classes should be defined before Decay Elements

|                    | 2     | Decay Heat      |       |       |                                                       | Ģ          | 51 |
|--------------------|-------|-----------------|-------|-------|-------------------------------------------------------|------------|----|
| Snutdown Flag      | V     | [U] Constant    |       |       |                                                       | 1          | 8  |
| Shutdown Time      |       |                 | 0.0   | (S)   | ٩٥                                                    | 2          | ?  |
| Operating Power    | ~     |                 | 4.3E9 | (W)   | ٩٥                                                    | 2          | ?  |
| Whole Core Decay   | 2     | [2] ANS         |       |       | -                                                     | <b>?</b>   | ?  |
| Operating Time     |       |                 |       | (s)   | ${\mathord{\triangleleft}}{\mathord{\triangleright}}$ | 2          | ?  |
| Fissions/Atom      |       |                 | 0.713 | (F/A) | ${}^{\triangleleft}{}^{\triangleright}$               | 2          | ?  |
| Decay Elements     | [7] D | efined Elements |       |       | E₹                                                    | <b>¢</b> Ъ | ?  |
| RN Classes         | [23]  | RN Classes      |       |       | E₹                                                    | P          | ?  |
| Normalization Flag |       | < Inactive >    |       |       | -                                                     | <b>P</b>   | ?  |

| Element | Mass<br>(kg) | Heat Data             |   |
|---------|--------------|-----------------------|---|
| B2      | (19)         | 0.0 Rows: 1 [0.0,0.0] | E |
| B3      |              | 0.0 [1] Decay Row     |   |
| B4      |              | 0.0 [1] Decay Row     |   |
| B5      |              | 0.0 [1] Decay Row     |   |
| B6      |              | 0.0 [1] Decay Row     |   |
| B7      |              | 0.0 [1] Decay Row     |   |
| B8      |              | 0.0 [1] Decay Row     |   |
|         |              |                       |   |
|         |              |                       |   |
|         | Add Remov    | e                     |   |

| Number | Class Name | Custom   | Class Elements |
|--------|------------|----------|----------------|
| 1      | XE         |          | <none></none>  |
| 2      | CS         |          | <none></none>  |
| 3      | BA         |          | <none></none>  |
| 4      | 12         |          | <none></none>  |
| 5      | TE         |          | <none></none>  |
| 6      | RU         |          | <none></none>  |
| 7      | MO         |          | <none></none>  |
| 8      | CE         |          | <none></none>  |
| 9      | LA         |          | <none></none>  |
| 10     | U02        |          | <none></none>  |
| 11     | CD         |          | <none></none>  |
| 12     | AG         |          | <none></none>  |
| 13     | BO2        |          | <none></none>  |
| 14     | H2O        |          | <none></none>  |
| 15     | CON        |          | <none></none>  |
| 16     | CSI        |          | <none></none>  |
| 17     | H3B3O6     | <b>V</b> | B2             |
| 18     | HBO2       | <b>v</b> | B3             |
| 19     | BH3        | <b>V</b> | B4             |
| 20     | B2H6       | <b>v</b> | B5             |
| 21     | BOH        | <b>V</b> | B6             |
| 22     | B(S)       | <b>V</b> | B7             |
| 23     | C(S)       | <b>V</b> | B8             |

| Remove |
|--------|
| Cancel |
|        |

|         |        | Λ       | 20            |        |        |
|---------|--------|---------|---------------|--------|--------|
|         |        | A       | 36            |        |        |
|         |        |         |               |        |        |
| DCH_CL  | 'cs'   | DEFAULT |               |        |        |
| DCH_CL  | 'BA'   | DEFAULT |               |        |        |
| DCH_CL  | '12'   | DEFAULT |               |        |        |
| DCH_CL  | 'TE'   | DEFAULT |               |        |        |
| DCH_CL  | 'RU'   | DEFAULT |               |        |        |
| DCH_CL  | 'MO'   | DEFAULT |               |        |        |
| DCH_CL  | 'CE'   | DEFAULT |               |        |        |
| DCH_CL  | 'LA'   | DEFAULT |               |        |        |
| DCH CL  | 'UO2'  | DEFAULT |               |        |        |
| DCH CL  | 'CD'   | DEFAULT |               |        |        |
| DCH CL  | 'AG'   | DEFAULT |               |        |        |
| DCH CL  | 'B02'  | DEFAULT |               |        |        |
| DCH CL  | 'H2O'  | DEFAULT |               |        |        |
| DCH CL  | 'CON'  | DEFAULT |               |        |        |
| DCH CL  | 'CSI'  | DEFAULT |               |        |        |
| DCH CL  | 'H3B3O | USER    | 1 In          | clselm |        |
|         |        |         | 1             | 'B2'   |        |
| DCH CL  | 'HB02' | USER    | 1 1 1 1 1 1 1 | clselm |        |
| Den_en  | 11202  | ODER    | 1             | 'B2'   |        |
| DCH CI  | 10021  | TICED   | 1.1=          | alsalm |        |
| Den_en  | Bho    | USER    |               | CISEIM |        |
| DOI: 01 | IDOUGI | HOPP    | 1 1-          | D4     |        |
| DCH_CL  | BZHC   | USER    | 1 !!!         | ciseim |        |
|         |        |         | 1 <b>1</b>    | .82.   |        |
| DCH_CL  | .BOH.  | USER    | 1 !n          | ciseim |        |
|         |        |         | 1             | .Be.   |        |
| DCH_CL  | 'B(S)' | USER    | 1 !n          | clselm |        |
|         |        |         | 1             | '87'   |        |
| DCH_CL  | 'C(S)' | USER    | 1 !n          | clselm |        |
|         |        |         | 1             | 'B8'   |        |
| DCH_EL  | 'B2'   | 0.0     | 1 !n          | time   | dcheat |
|         |        |         | 1             | 0.0    | 0.0    |
| DCH_EL  | 'B3'   | 0.0     | 1 !n          | time   | dcheat |
|         |        |         | 1             | 0.0    | 0.0    |
| DCH_EL  | 'B4'   | 0.0     | 1 !n          | time   | dcheat |
|         |        |         | 1             | 0.0    | 0.0    |
| DCH_EL  | 'B5'   | 0.0     | 1 !n          | time   | dcheat |
|         |        |         | 1             | 0.0    | 0.0    |
| DCH_EL  | 'B6'   | 0.0     | 1 !n          | time   | dcheat |

#### Post Processing with SNAP

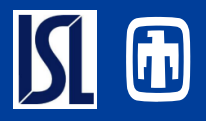

- Animation Model is a separate model from the MELCOR model
  - File>New select Animation model
  - Data connection to the plotfile(s) must be established
  - Animations are displayed in View Port

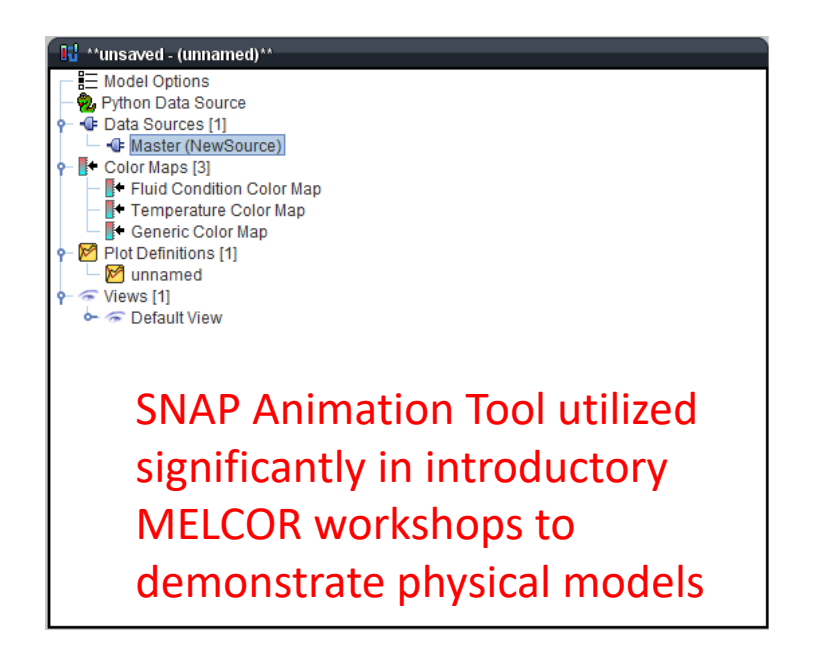

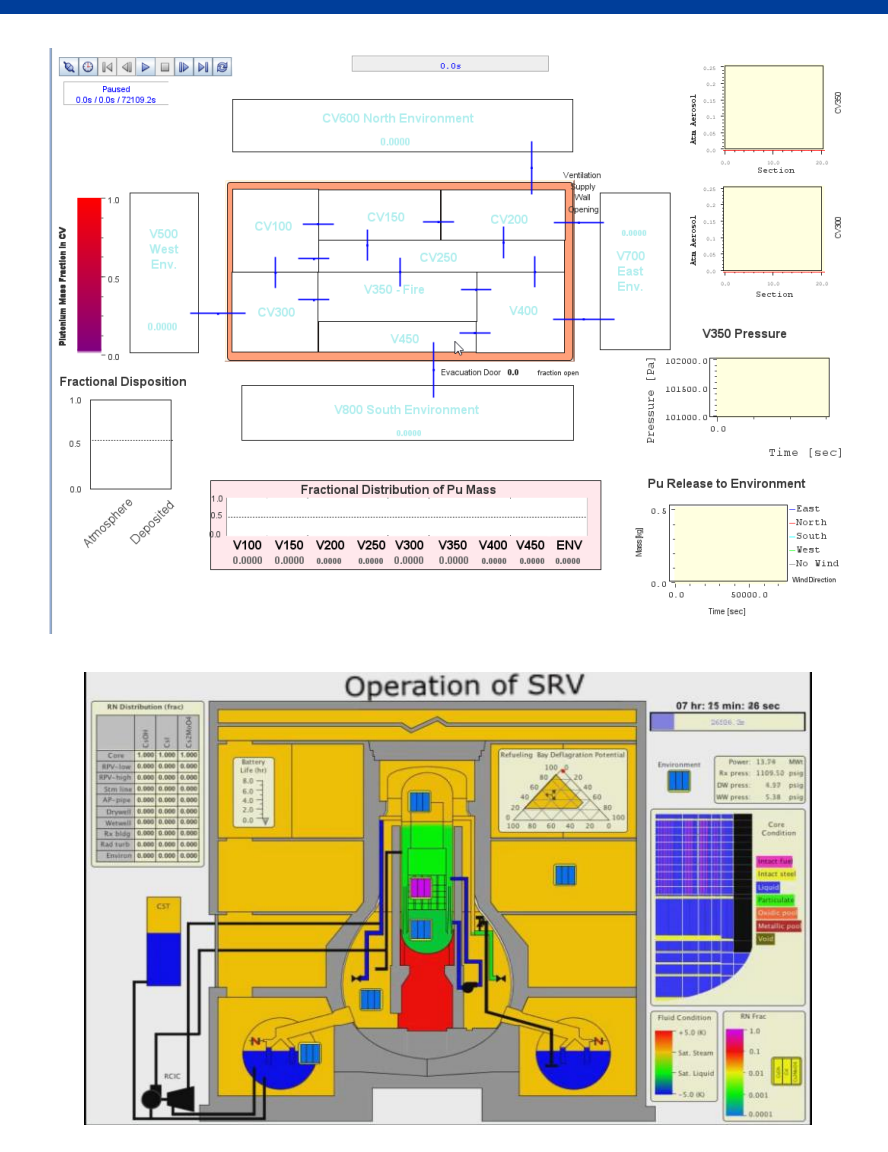

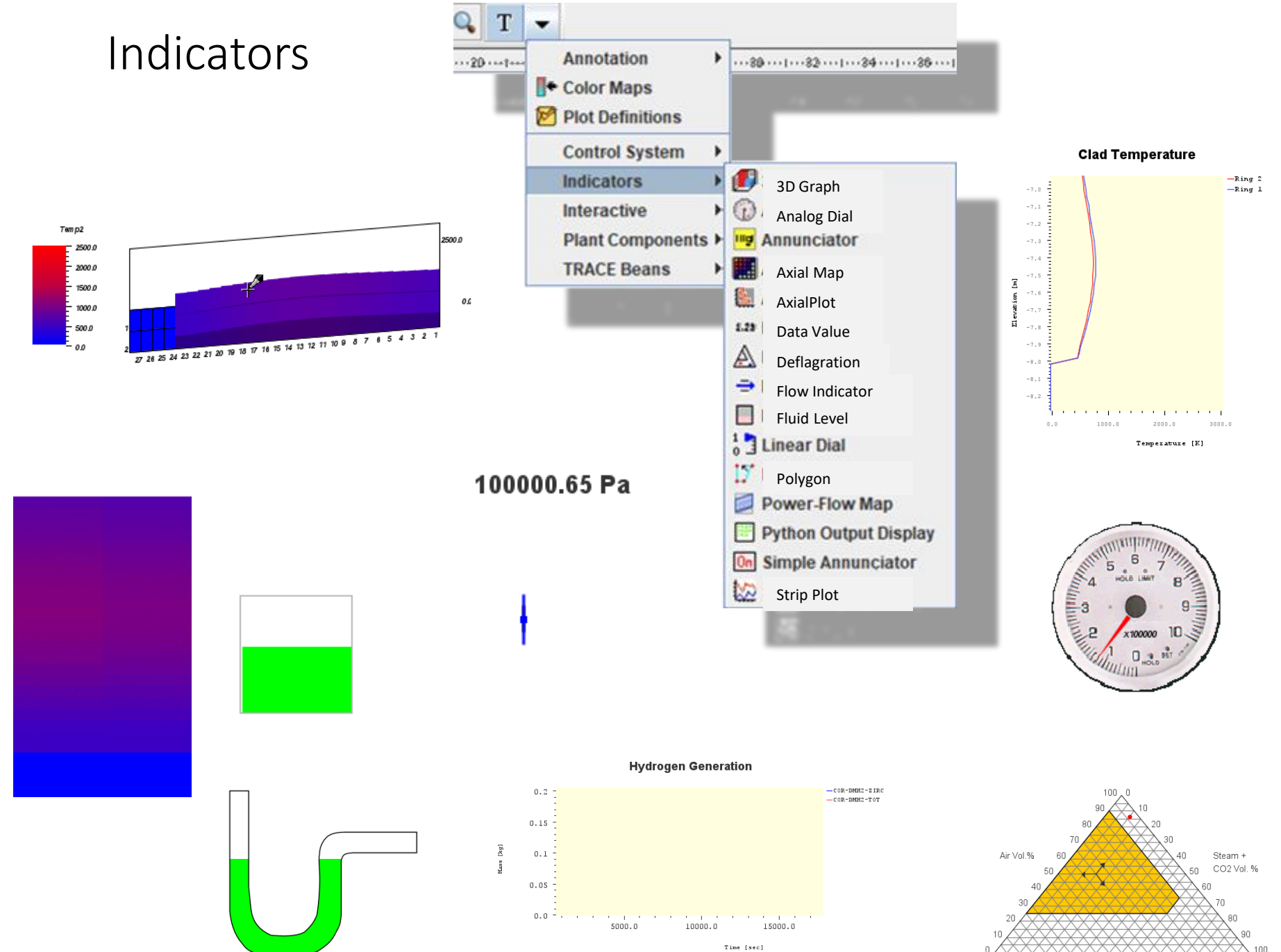

100 90

90 80 70 60 50 40 30 20 10 H2 + CO Vol.%

# Plant Components

#### Represents a component

- Some of these components are unique to TRACE or other code.
- Simple Components
  - Sprays, valves, break, pumps
- Simplification of Complex Components
  - Core Degradation component
  - Lower Head component
  - Stacked Elements
  - Volume Stack

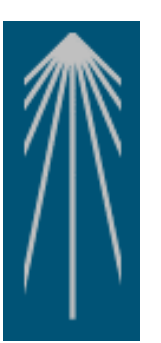

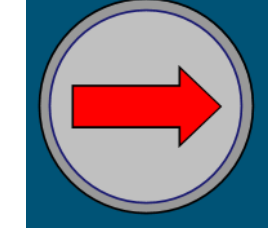

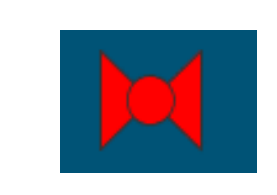

Pipe

Flhow

T

040

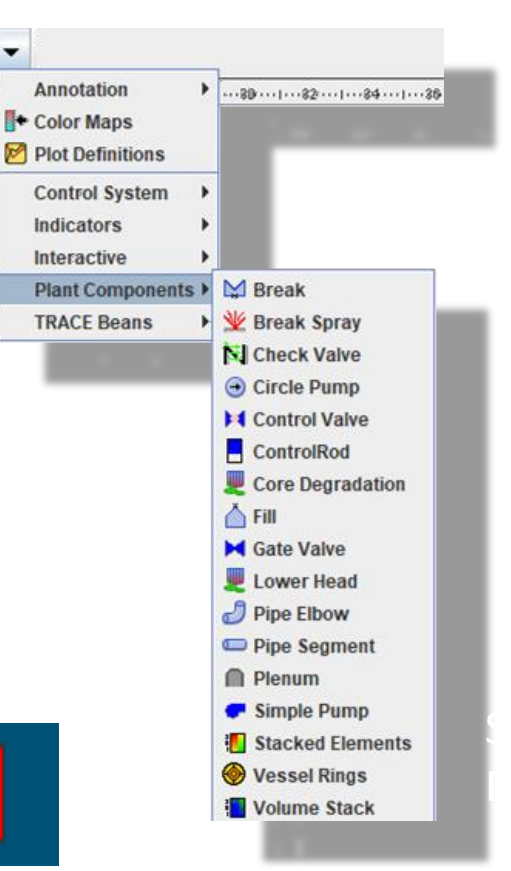

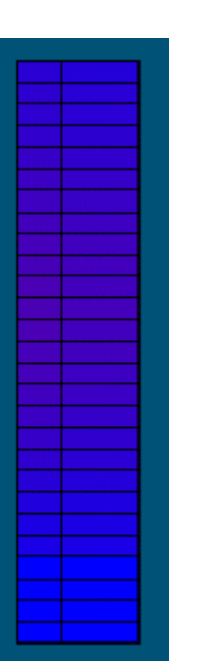

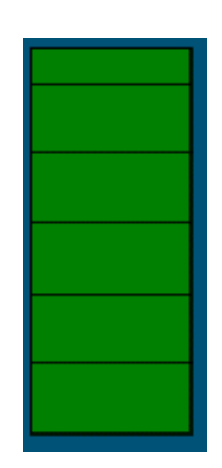

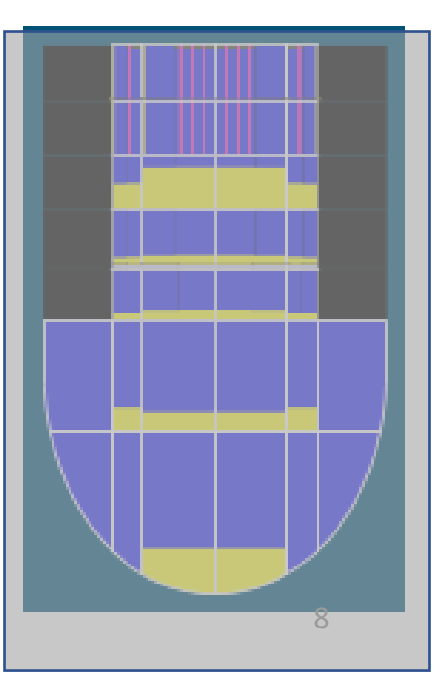

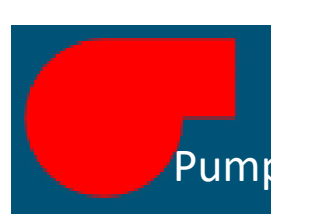

# Data Sources

- Attaching a plotfile
  - Data Sources
    - Plot file data
    - Python Data Sources
  - Multiple data sources can be specified
    - One source is designated master and used to determine Tstart, Tend, and time steps
      - Other sources are interpolated between time steps
  - Selecting Data Source
    - Click on Master in the Data Source Tree in the Navigator and set the Source Run URL in the Properties to a completed Job
    - Click the Data Connector Icon
  - Number of Source Runs
    - Data Source can span multiple plot files assuming they are from sequential restart runs.

#### 00

 Click Data Connection to make connection to the data source.

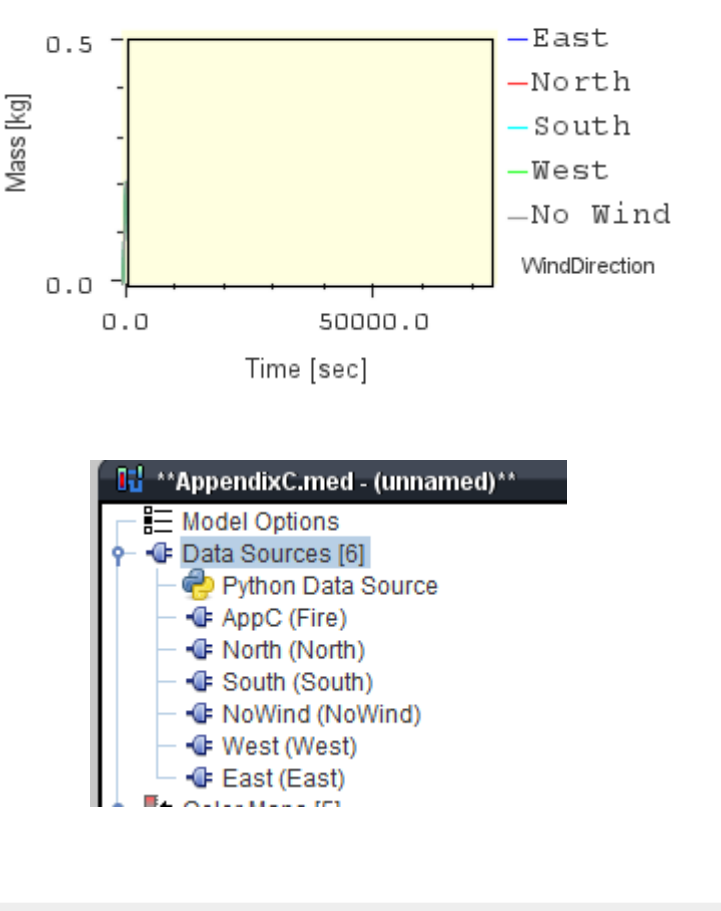

|                          |         |                |          |       |       |         |       |        | _ |
|--------------------------|---------|----------------|----------|-------|-------|---------|-------|--------|---|
| Data                     | Data    | Lobol          | Line     | Line  | Line  | Symbol  | Symbo | Skip   |   |
| Source                   | Channel | Laber          | Туре     | Width | Color | Туре    | Size  | Factor |   |
| AppC (Fire)              | CFVALU  | East           | Solid    | 1     |       | None    | 0     | 0      | - |
| North (North)            | CFVALU  | North          | Solid    | 1     |       | None    | 0     | 0      |   |
| South (South)            | CFVALU  | South          | Solid    | 1     |       | None    | 0     | 0      | - |
| West (West)              | CFVALU  | West           | Solid    | 1     |       | None    | 0     | 0      |   |
| KL-MAG and AKL-MAG and M | OFWILL  | N.L. S.A.Gonal | O all al |       |       | h la ma | 0     | 0      | _ |

#### Pu Release to Environment

OK Cancel

Remove

Add

# Color Maps

- Built-in Color Map Options
  - Fluid Condition Color Map
  - Temperature Color Map
  - Void Fraction Color Map
  - Generic Color Maps
- Creating a Generic Color Map
- 1. Right Click Color Maps in the Navigator>New
- 2. Right Click the new Generic Color Map>Add To View
- 3. Adjust some Properties
  - Set Color Map Type to Generic
  - Specify Dynamic as True
  - To create a pressure color map, set Channel Name Pattern to MELCOR "CVH-P\_%V"
    - Review the MELCOR User's Guide to see all the available plot channels
    - %V is a place holder for the components Control Volume number (see notes for a detailed description on its use)

| <br>[+ Ge                   | eneric Color Map | 1     |
|-----------------------------|------------------|-------|
| ▼ General                   | 🗌 Show Dis       | abled |
| Name                        | unnamed          | 2 ?   |
| Color Map Type              | Generic          | ۳ 🕈   |
| Paint Background            | 🔾 True 🔘 False   | ۲ 🕈   |
| Minor Ticks Per Major       | 4                | ۲ 🕈   |
| Number of Major Ticks       | 10               | ۲ 🕈   |
| Dynamic                     | 🔾 True 🖲 False   | 🔁 💡   |
| Segmentation Style          | Gradient 💌       | ۳ 🕈   |
| Color Display Width         | 35               | ۲ 🕈   |
| Show Title                  | ◉ True  ◯ False  | ۲ 🕈   |
| Use Custom Title Font       | ◯ True           | ۳ 🕈   |
| Use Custom Legend Font      | ◯ True           | ۲ 🕈   |
| Range Segments              | [1] Segments     | ۲ 🕈   |
| Channel Name Patterns       | < none > E       | ۲ 🕈   |
| Engineering Units           | No Units         | ۲ 🕈   |
| Use Out of Range Low Color  | 🔾 True 🔘 False   | ۲ 🕈   |
| Use Out of Range High Color | 🔾 True 🖲 False   | ۳ 🕈   |
| Use Non-Linear Scaling      | 🔾 True 🖲 False   | ۳ 🕈   |

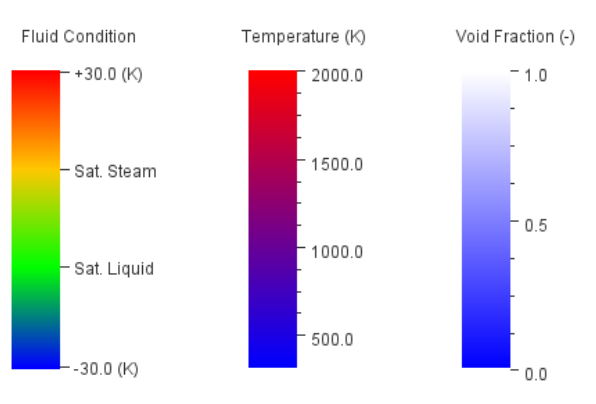

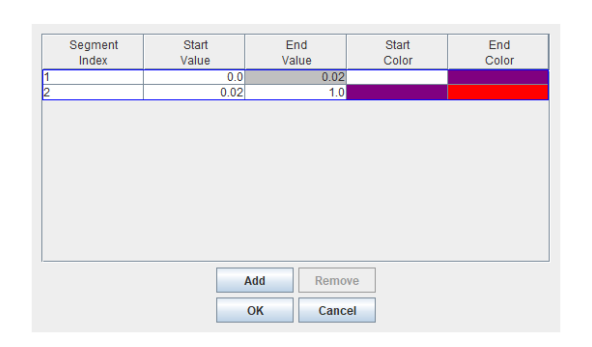

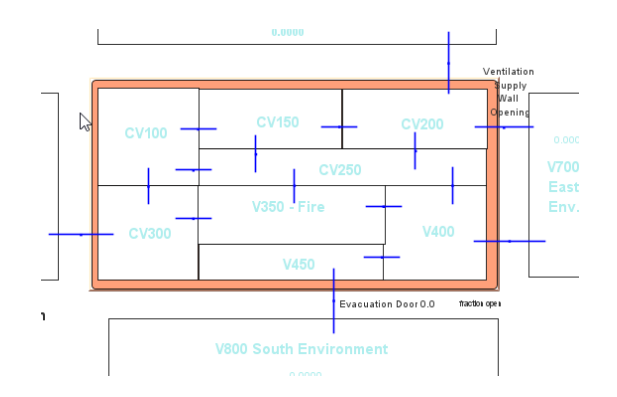

# SNAP MELCOR Plug-in: What's New

- Full Support for MELCOR 2.2 r2023.0 Input Specifications
  - New Editors
  - Import/Exporters
- Support for command line arguments on job step configuration
- Improvements to User Interface
  - More Intuitive layout
  - Cleaner look and fell
  - Improved ergonomics
  - Introduction to Automated Testing Framework
- Partial ASCII import & export
- Bug fixes

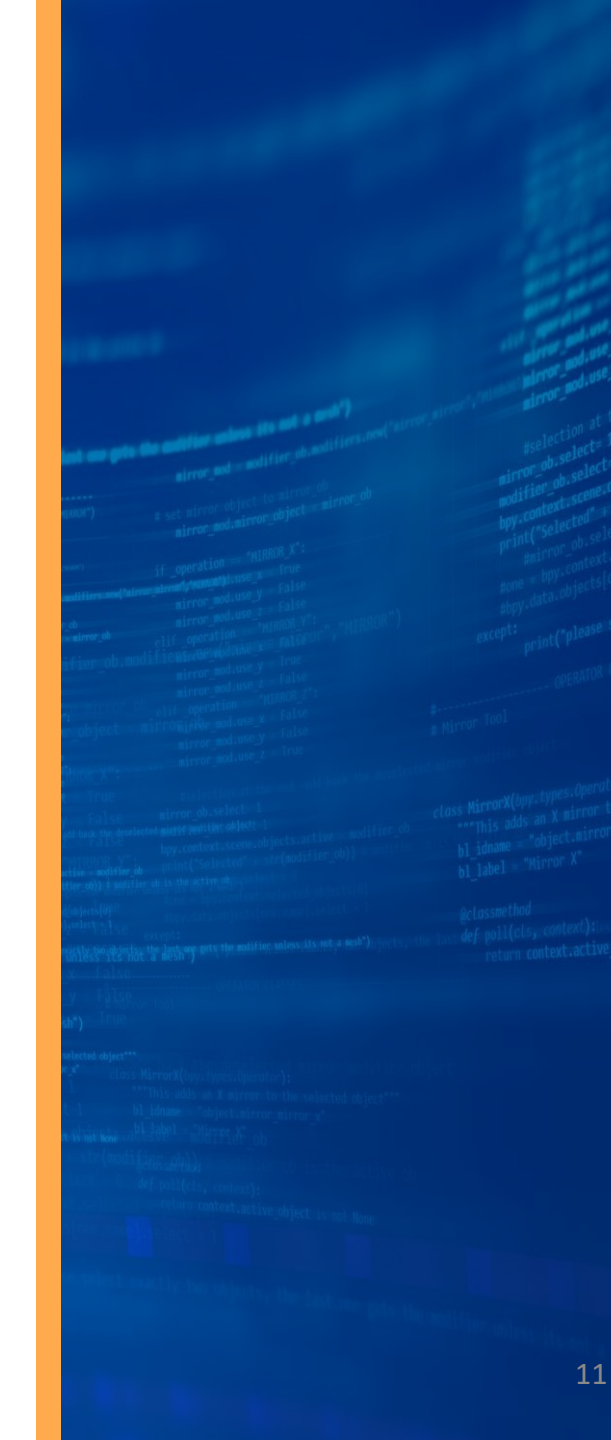

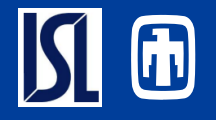

#### Full support for the following new MELCOR model inputs

| Input    | Code Package             | Location         | Property                     |
|----------|--------------------------|------------------|------------------------------|
| CV_PDIA  | Control Volumes (CVH)    | Category Node    | User specified pool diameter |
| NCG_SC   | Sensitivity Coefficients | Create Menu      | NCG (2090-2099)              |
| FDI_SC   | Sensitivity Coefficients | Create Menu      | FDI (4602-4699)              |
| COR_BL   | Core (COR)               | Attribute Group  | Beam Length                  |
| COR_GOX  | Core (COR)               | General Property | Oxidation Modeling           |
| COR_MHU  | Core (COR)               | General Property | Hold-up behavior             |
| COR_CMT2 | Core (COR)               | Attribute Group  | Secondary Materials          |
| COR_CNV  | Core (COR)               | General Property | Convective Heat Transfer     |
| COR_LHM  | Core (COR)               | Attribute Group  | Melting Model                |

### **UI Improvements – Core Properties**

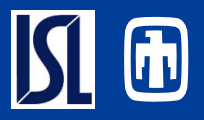

- Split Panel Makes Use of Greater Visual Space
  - All Values from All Axial and Radial Levels Displayed
- Graphical Guidance for Users
  - Help Info Accessible Adjacent to Each Property Type
  - Enabling Information Displayed
- Multi-Row/Column Functionality Supported
  - Editable Properties
  - Copy-Pasting

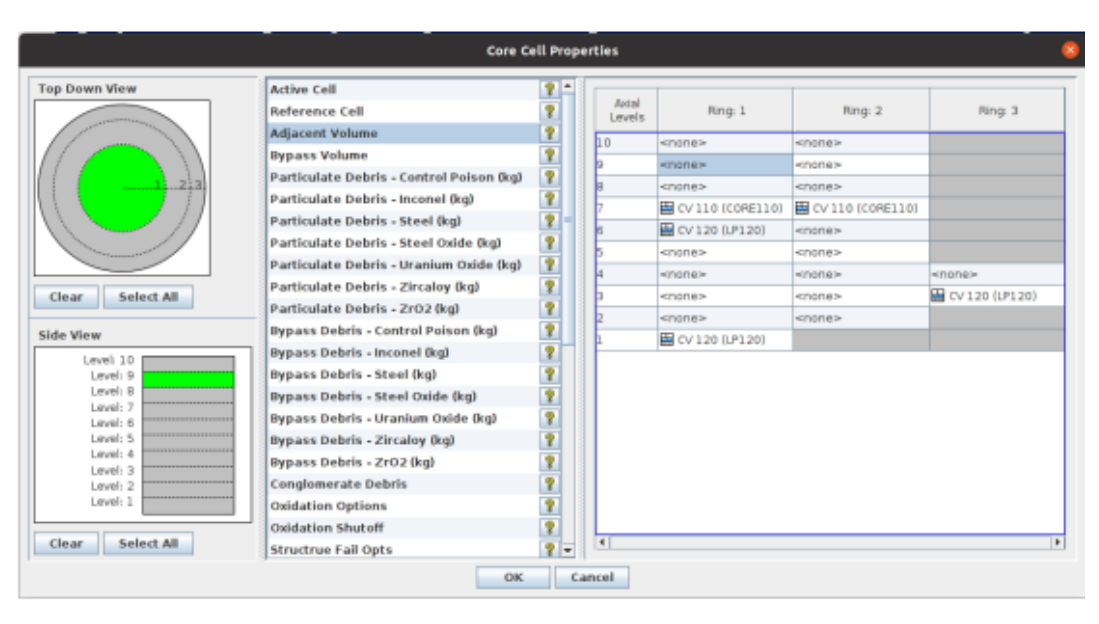

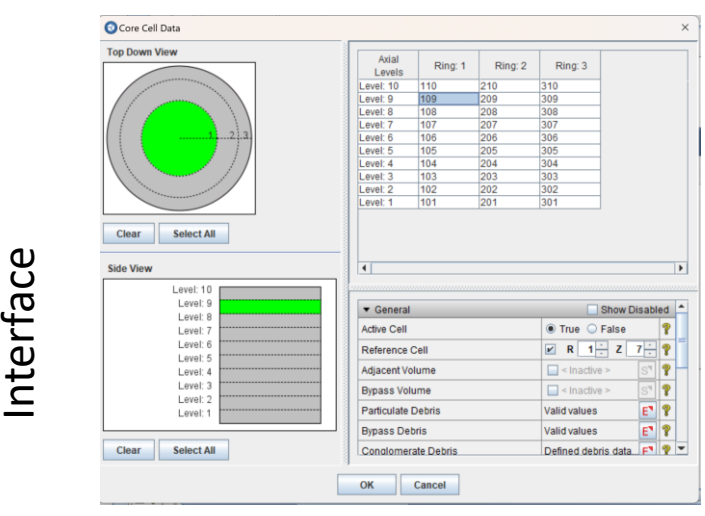

Deprecated

#### UI Improvements – COR User-Defined Heat Transfer Paths

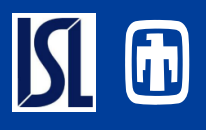

- Data for Multiple HT Paths available (view & edit) from Single View
  - Previously only a single HT path visible/editable at a time
  - Rows can be re-ordered
- Toggle Specification Modes
  - Input by range
  - Input by single cell
- Improved User Interface
  - Column Removal Reduces Crowding
  - Descriptive Enumerations
    - Previously only abbreviated names displayed
  - Simplistic Inline Editors
  - Descriptive Header Tooltips.

|          |              |                    |                |         | Heal             | t Transfer Edit |                     |              |                      | 8              |
|----------|--------------|--------------------|----------------|---------|------------------|-----------------|---------------------|--------------|----------------------|----------------|
|          | ~ ~          |                    |                |         |                  |                 |                     |              |                      |                |
| Specific | ation Format | Individual Cells   | -              |         |                  |                 |                     |              |                      |                |
| · ·      |              |                    |                |         |                  |                 |                     |              |                      |                |
| Index    | From Cell    | From Component     | From Rod Group | To Cell | To Component     | Heat Structure  | Heat Structure Side | To Rod Group | Path Type            | Path           |
|          | 1 1 0 1      | Multi-rod Fuel     | 2              | 306     | Multi-rod Fuel   |                 |                     | 1            | [1] Constant Radiate | 4.0            |
|          | 2 209        | Multi-rod Clad     | 4              | 103     | Multi-rod Clad   |                 |                     | 2            | [2] Constant Conduct | 2.0            |
|          | 3 31 3       | Multi-rod Non-supp | 5              | 301     | Multi-rod Non-su |                 |                     | 3            | [3] Control Radiate  | YT CF 1 (VALVE |
|          | 4 208        | Fuel               |                | 313     | Fuel             |                 |                     |              | [4] Control Conduct  | 또한 CF 2 (FRACT |
|          | 5101         | Fuel               |                |         | Heat Structure   | 3 HS 10001 (WE  | Left Hand Side      |              | [1] Constant Radiate | 6.0            |
|          | 6101         | Fuel               |                |         | Heat Structure   | 3 HS 10002 (DR  | Right Hand Side     |              | [1] Constant Radiate | 8.0            |

|              |                      |                         |                | Heat Transfer Ed     | lit          |               |                      | 8                  |
|--------------|----------------------|-------------------------|----------------|----------------------|--------------|---------------|----------------------|--------------------|
|              | ~                    |                         |                |                      |              |               |                      |                    |
| Specificatio | on Format Control Fu | nction Range 💌          |                |                      |              |               |                      |                    |
| Index        | Core Cell From       | From Component          | From Rod Group | To Component         | To Rod Group | Core Cell To  | Path Type            | Path               |
| 1            | l <none></none>      | Multi-rod Fuel          | 2              | Multi-rod Fuel       | 1            | <none></none> | [1] Constant Radiate | 4.0                |
|              | 2 <none></none>      | Multi-rod Clad          | 4              | Multi-rod Clad       | 2            | <none></none> | [2] Constant Conduct | 2.0                |
| :            | 3 <none></none>      | Multi-rod Non-supportin | 5              | Multi-rod Non-suppor | 3            | <none></none> | [3] Control Radiate  | 또한 CF 1 (VALVE-OPE |
|              | 4 <none></none>      | Fuel                    |                | Fuel                 |              | <none></none> | [4] Control Conduct  | 와 CF 2 (FRACT-OPE  |
|              | 5 <none></none>      | Fuel                    |                | Heat Structure       |              | <none></none> | [1] Constant Radiate | 6.0                |
| (            | 6 <none></none>      | Fuel                    |                | Heat Structure       |              | <none></none> | [1] Constant Radiate | 8.0                |
|              |                      |                         |                |                      |              |               |                      |                    |
|              |                      |                         |                | OK Cano              | el           |               |                      |                    |

Edit Core Heat Transfe Heat Transfer Heat Transfer 2 Heat Transfer 3 Heat Transfer 4 Heat Transfer 5 Heat Transfer 6 Add Remove General Show Disabled Specification Format Individual Cells - ? First Component - ? 1 ÷ Z First Cell 1÷ 🔊 💡 - ? Second Component | FU 3 🗧 Z Second Cel 6÷ 🕄 💡 [1] Constant Radiate Path Type - ? View Eactor \* Area 4.0 (-) 🕀 🦓 OK Cancel

Deprecated

nterface

#### UI Improvements – RN Release Combinations

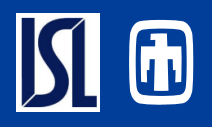

- Multi-Editable Tables
- Additive Class Pane Displayed on Selection of Acceptor Class
- RN Class Selectors
  - Alternatively, Additive and Acceptor Classes Pasting from External Sources
- Simple Toolbar buttons (Add, Remove and Reorder)

|            | Edit           | Combination Clas | ses   |               |          |                        |   |
|------------|----------------|------------------|-------|---------------|----------|------------------------|---|
| 010        |                | 8 8              |       |               |          |                        |   |
| Class Name | Acceptor Class | Additive Cla     | 155   | Transferred M | oles (-) |                        |   |
| CLC1       | JF CSI         | JF CS            | 5     |               | 1.0      |                        |   |
|            |                | <b>JF</b> 12     |       |               | 0.5      |                        |   |
|            |                |                  |       |               |          | Select from RN Classes | ( |
|            |                |                  | Avail | able Compor   | ients    |                        |   |
|            |                |                  |       | Number        |          | Component              |   |
|            |                |                  | 1     |               | CSI      |                        |   |
|            |                |                  | 2     |               | cs       |                        |   |
|            |                |                  | 3     |               | BA       |                        |   |
|            |                |                  | 4     |               | TE       |                        |   |
|            |                | OK Cancel        | 5     |               | MO       |                        |   |
|            |                |                  | 6     |               | CE       |                        |   |
|            |                |                  | 7     |               | U02      |                        |   |
|            |                |                  | 8     |               | CD       |                        |   |
|            |                |                  | 9     |               | 46       |                        |   |
|            |                |                  | Displ | ay All Comp   | onents   | *                      |   |
|            |                |                  |       |               |          | OK Cancel              |   |

| RN Combo Clas | ss: 1           |                    |
|---------------|-----------------|--------------------|
| ar combo ciuc |                 |                    |
|               |                 |                    |
|               |                 |                    |
|               | Add Combination | Remove Combination |
| A.7           |                 |                    |
| Name          | CSI             |                    |
| Acceptor Clas | ss 'CSI'        | 5                  |
| A             | dditive Class   | Transfered Moles   |
| CS            | S               |                    |
|               |                 |                    |
| 2             |                 |                    |
| 2             |                 |                    |
| 12            | Add Class       | Remove Class       |

Deprecated Interface

## UI Improvements – Core Oxidation Modeling

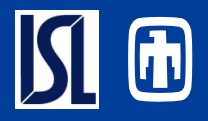

- Define Multiple Oxidation Models
  - Add/Remove/Re-order models
- Oxidation Model Property View
- Enabling Information Display
- Oxidation Rates Property Editor
  - Reactions automatically added
  - Displays oxygen rates for each reaction
  - Add/Remove/Re-order input

|                                        | * General                                                                                                    |                                   |                                                                                     |                                                                                                    |                                                | 2                                  | Shew Disabled       |  |
|----------------------------------------|----------------------------------------------------------------------------------------------------|-----------------------------------|-------------------------------------------------------------------------------------|----------------------------------------------------------------------------------------------------|------------------------------------------------|------------------------------------|---------------------|--|
|                                        | Metal                                                                                                    |                                   |                                                                                     | III MP 13 (PCA) 51 1                                                                                           |                                                |                                    |                     |  |
| Oxidation Model 1<br>Oxidation Model 2 | Owner                                                                                                    |                                   |                                                                                     | Daam a G                                                                                                    |                                                |                                    |                     |  |
| Oxidation Model 3                      | made .                                                                                                    | Death                             |                                                                                     |                                                                                                    | 0                                              |                                    |                     |  |
| Oxidation Model 4                      | Okide Tarata                                                                                                    | Oxide                             |                                                                                     |                                                                                                    | 0                                              |                                    | 5° T                |  |
| Oxidation Model 6                      | Minimum Tempe                                                                                                    | Minimum Temperature               |                                                                                     |                                                                                                    |                                                | < Detac                            | Y 00 00 2 1         |  |
| Oxidation Model 7                      | Maximum Temp                                                                                                    | erabure                           |                                                                                     |                                                                                                    |                                                | < Defau                            | R > 00 0 7          |  |
| Oxidation Model 8                      | Model Status                                                                                                    |                                   |                                                                                     | < inactive >                                                                                                   | -                                              |                                    | 7                   |  |
|                                        | Number of Read                                                                                                    | tions                             |                                                                                     |                                                                                                    |                                                |                                    | 3 7                 |  |
|                                        | Enable Reaction                                                                                                    | n Equatio                         | n                                                                                   | True Q Fals                                                                                                    |                                                |                                    | 7                   |  |
|                                        | Enable Reaction                                                                                                    | n Paramet                         | ters                                                                                | True O Fals                                                                                                    | ie .                                           |                                    | 7                   |  |
|                                        | Enabled Ovidati                                                                                                    | ion Rate P                        | harameters                                                                          | True 🔾 Fak                                                                                                    | ie                                             |                                    | 7                   |  |
|                                        | Oxidation Rates                                                                                                    |                                   |                                                                                     | [3] Oxidation Reactions                                                                                        |                                                |                                    |                     |  |
|                                        | Reaction Equ                                                                                                    | ations                            | Reaction                                                                            | Parameters                                                                                                    |                                                |                                    |                     |  |
|                                        | Heat of                                                                                                    | Ga                                | IS DIT                                                                              | Arrhenius                                                                                                    | Weight of                                      | Molar Weight of                    | Malar Weight        |  |
|                                        | Parallel Parallel Par | Reaction Constant                 |                                                                                     | Correlation                                                                                                    | HEACTRUS (-)                                   | PORISCIALIN                        | 0.0718464           |  |
|                                        | -2.4956                                                                                                    | 8                                 | 1.616-9                                                                             |                                                                                                    | 0.74                                           | 0.055847                           | 0.071828            |  |
|                                        | -2.4956                                                                                                    | 5                                 | 1.618-3                                                                             | <inactive></inactive>                                                                                          | 0.74                                           | 0.055847                           | 0.071846            |  |
|                                        | -2.4956<br>2.4422<br>3.5166                                                                                                    |                                   | 1.616-3<br>1.616-3<br>1.616-3                                                       |                                                                                                    | 0.74                                           | 0.055847<br>0.051996<br>0.02698155 | 0.101960            |  |
|                                        | -2.4956<br>2.4422<br>1.5166                                                                                                    |                                   | 1.616-3<br>1.616-3<br>1.616-3<br>Эк с                                               | <inactive> <inactive> <inactive> <inactive> <inactive> </inactive></inactive></inactive></inactive></inactive> | 0.74<br>0.21<br>0.05                           | 0.055847<br>0.031996<br>0.02698155 | 0.15190             |  |
|                                        | -2.4956<br>2.4422<br>1.5166                                                                                                    | S<br>S<br>S<br>Editi              | 1.616-3<br>1.616-3<br>1.616-3<br>ак с                                               | conactives<br>conactives<br>conactives<br>cancel<br>on Rate Data                                               | 0.74<br>0.21<br>0.05                           | 0.055847<br>0.031996<br>0.02698155 | 0.13190             |  |
| Reaction 1                             | -2.4956<br>2.4422<br>3.5166                                                                                                    | S<br>S<br>T<br>Editi              | 1.616-3<br>1.616-3<br>1.616-3<br>0K ( C                                             | <machies<br>whaches<br/><hachies<br>cancel</hachies<br></machies<br>                                           | 0.74<br>0.21<br>0.05                           | 0.055847<br>0.031996<br>0.02698155 | 0.13190             |  |
| Reaction 1<br>Reaction 2<br>Reaction 3 | -2.4956<br>2.4422<br>3.5166                                                                                                    | is<br>io<br>io<br>Edita<br>Temper | 1.616-3<br>1.618-3<br>1.616-3<br>0K C<br>ng Coldath                                 | -charches-<br>-rharches-<br>-charches-<br>cancel<br>en Rote Data                                               | e, 74<br>0.21<br>0.05                          | 0.035847<br>0.031996<br>0.02698155 | 0.15196<br>0.101960 |  |
| Reation 1<br>Reation 2<br>Reation 3    | -2.4556<br>2.4422<br>2.5166<br>1.5166<br>Lower<br>Temperature (b0)<br>Temperature (b0)<br>1100.0                                                                                                    | Edita<br>Edita<br>Temper          | 1.616-3<br>1.616-3<br>1.616-3<br>0K C<br>ng Oxidati<br>pper<br>reture (c)<br>1853.0 | -charches-<br>-charches-<br>-charches-<br>cancel<br>en Rate Data<br>Coefficie<br>A(c)<br>0 3                   | e, 74<br>0, 21<br>0, 05<br>erit C<br>1438, 928 | 0.035847<br>0.031996<br>0.02698155 | 0.15190<br>0.101960 |  |

### **UI Improvements - General**

#### Flow Area Thermodynamic Ir Pool Flag

#### Select from Materials Available Components Category Number Component 1 NCG 1 (POOL) {Default Gas} Noncondensable Gasses (NCG) Noncondensable Gasses (NCG) 2 NCG 2 (FOG) {Default Gas} III Noncondensable Gasses (NCG) 3 NCG 3 (H20-VAP) {Default Gas} III Noncondensable Gasses (NCG) 4 NCG 4 (N2) Noncondensable Gasses (NCG) 5 NCG 5 (02) Noncondensable Gasses (NCG) 6 NCG 6 (H2) III Noncondensable Gasses (NCG) 7 NCG 7 (CO2) Noncondensable Gasses (NCG) 8 NCG 8 (CO) III Noncondensable Gasses (NCG) 9 NCG 9 (CH4) III Noncondensable Gasses (NCG) Display -All Components None III Materials (MP) III Noncondensable Gasses (NCG)

|            | Select Control Types 🛛 😣                                |
|------------|---------------------------------------------------------|
| Filter pow | e* 🗸                                                    |
| Value      | Description                                             |
| POWER-I    | Raises the argument to the integer power.               |
| POWER-R    | Raises the argument to the real power.                  |
| POWER-V    | Raises the first argument to the second argument power. |
|            |                                                         |
| 1          | OK Cancel                                               |

- Real vs Control reference property editor
  - Inline mode selection
  - Enter real values
  - Control Function selection
  - Default value mode
- Component Selection Editor
  - Filterable categories
  - None option
- Named Value Selector
  - Filterable
  - Search wildcards

|                     |                          |     | - • |
|---------------------|--------------------------|-----|-----|
| Flow Area           | The set (DC CC-VAC-RV_1) | S 🕈 | ٩ 1 |
| Thermodynamic Input | [3 XIY Control psphere   | - 2 | 3   |
| Pool Flag           | [3 T Default             | - 2 | 3   |

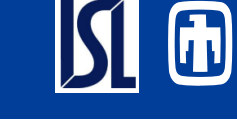

## **UI Improvements – General Continued**

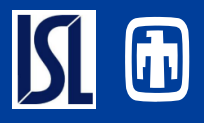

- Real array table editor updates
- Standard for simple real tables
- New toolbar layout of features
- Sort values button
- Orders ascending dependent values
- Plot from Table Button:
- APTPLOT Automatically configured
- Configurable independent and dependent plot variables

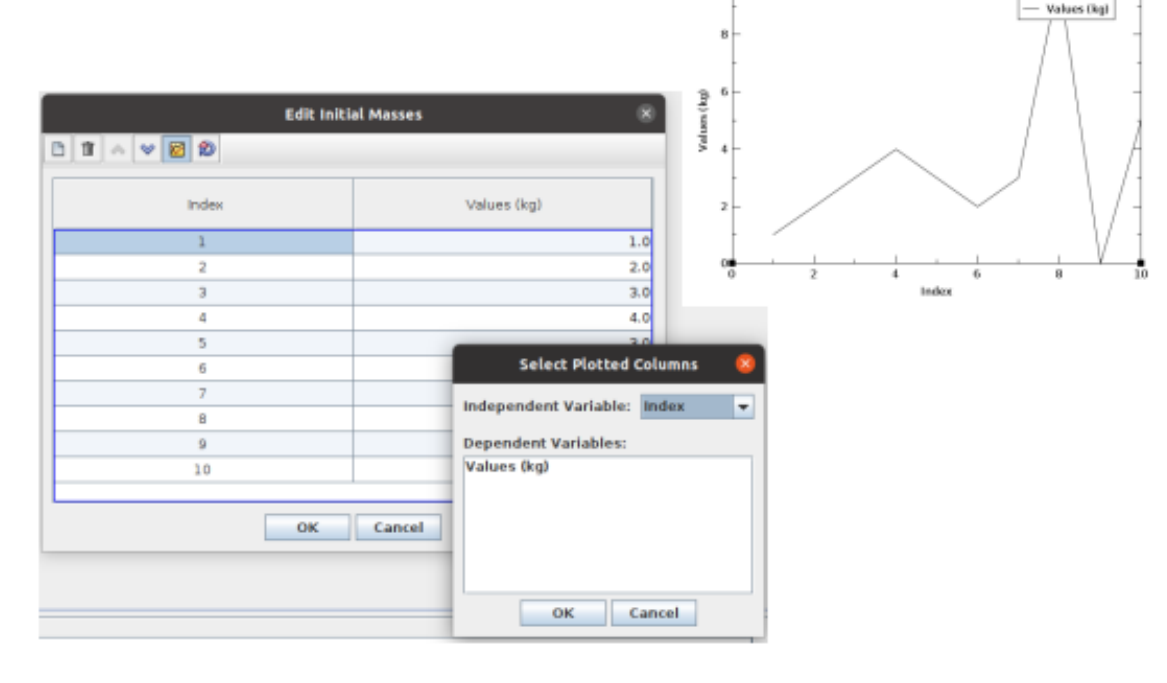

## **MELCOR Job Command-line Arguments**

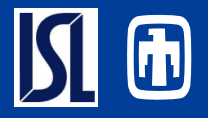

- MELGEN/MELCOR Command lines
- Examples:
  - C=xx, DTMAX=xx, N++= xx, NCF= xx NQE=xx, NT=xx,OW=xx, SCnnn(m)=xx, SF=xx, ST=xx, TEND=xx, VAR=xx MAXNCYCLE=xx, NEWNCYCLE=xx, CPUEND=xx
  - See UG (EXEC-UG)
- Supported on 1.8.6 and 2.2 job steps
- Supported for MELGEN & MELCOR separately

| <ul> <li>Ŷ- ŠŽ Job Streams [1]</li> <li>Ŷ- ◇ 1component</li> <li>Ŷ- ⊕ Stream Step</li> <li>&gt; ● ● MELGEN</li> <li>&gt; ● ● MELCOF</li> </ul> | s [2]<br>I Step 1 (MG_Step)<br>R Step 2 (MC_Step) |   |   |     | -        | plication Arguments |
|----------------------------------------------------------------------------------------------------|---------------------------------------------------|---|---|-----|----------|---------------------|
| A <b>V</b>                                                                                                    | MELGEN Step 1 (MG_Step)                           |   |   | G-  | <b>q</b> | Argument            |
| Relative Location                                                                                                    |                                                   |   | Y | 38  | 1        | •                   |
| View in Job Status                                                                                                    | ● Yes ◯ No                                        |   | 2 | ?   |          |                     |
| Keywords                                                                                                    | No Keywords                                       | E | 2 | 2 ? |          |                     |
| Conditional Logic                                                                                                    | None                                              | S | 2 | 2 ? |          |                     |
| Input Files                                                                                                    | [1] Inputs Defined                                | E | 2 | 2 ? | -        |                     |
| Output Files                                                                                                    | [8] Outputs Defined                               | E | 2 | 2 ? |          |                     |
| Custom Processing                                                                                                    | None                                              | E | 2 | 2 ? |          | OK Cancel           |
| Command Line Arguments                                                                                                    | [1] dtmax=10.0<br>[2] n++=ON                      |   | E | 8   |          |                     |

## Import/Export Resources

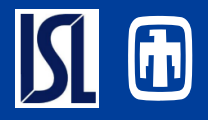

#### Retain SNAP Meta Resources

- Notes
- Views
- Cases
- Numerics
- Streams
- ASCII Header Mapping Directive
- Externally Modify ASCII
  - Notepad++
  - Word
- Exportable for MELGEN
  - MELCOR cases permit **ASCII** modifications

| <pre>* NUMERIC MAP *ned:/home/dul/Downloads/Cont *udn:r1,n:\$r1,v:1234.0 *n: SNAP:Symbolic Nuclear Ana *n: PLUGIN:MELCOR Version 2.8 *n: CODE:MELCOR Version 2.2 *n: DATE:2/15/24 1</pre> | rol_Volume_Input.med<br>lysis Package, Version 4.2.0, October 27, 2023<br>.4                                                                                                    |
|----------------------------------------------------------------------------------------------------|----------------------------------------------------------------------------------------------------|
| !'FUKUSHIMA UNIT 1'                                                                                                    | Select file in which to export the MELGEN deck.                                                                                                    |
| g                                                                                                    | Image: Second Second |
|                                                                                                    | Files of Type: MELGEN ASCII Input (*.gen, *.inp, *.txt, input)  Export MELGEN ASCII Cancel                                                                                                    |
|                                                                                                    | Select an Option 8                                                                                                    |
|                                                                                                    | The selected input model contains a resource model reference to /home/dul/Downloads/Control_Volume_Input.med                                                                                                    |

Yes

No

Cancel

## Partial ASCII Import/Export

- Import component(s):
  - Replaces existing components if previously defined.
    - Overwritten (deleted) component(s) removed
    - If object number matches but name does not match an existing object then a new object is created rather than replacing
  - Individual or multiple objects can be imported from a file
    - All objects in ASCII file are imported
  - Partial import item off model node

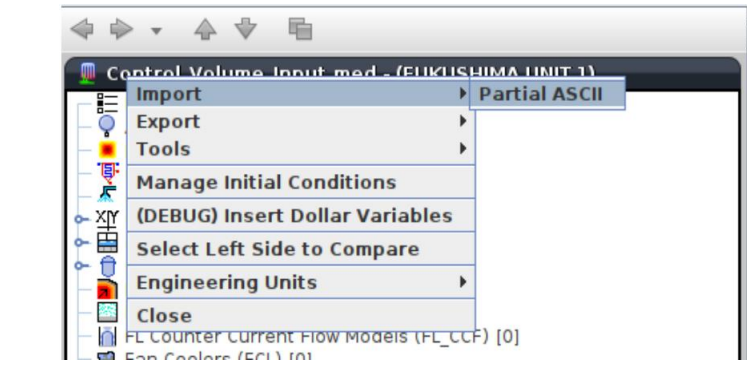

#### • Export

- Previously only possible by Show ASCII>Copy ASCII for component to Clipboard>Paste into text file.
- Export ASCII of selected components
- Filterable component export UI

| Model Opt                                                     | Import            | •     |                                      |                        |                              |   |
|---------------------------------------------------------------|-------------------|-------|--------------------------------------|------------------------|------------------------------|---|
| Accumula                                                      | Export >          |       | MELGEN                               |                        |                              |   |
| Burn (BUF Tools                                               |                   |       | Composite                            |                        |                              |   |
| Containm<br>Containm<br>Control S<br>Select Left Side to Comp |                   | ns    | Partial ASCII Model                  |                        |                              |   |
|                                                               |                   | npi   | s                                    | elect From Available C | omponents                    | 8 |
| CV 10                                                         | Engineering Units | Avai  | lable Components                     |                        |                              |   |
| CV 11                                                         | Close             |       | Category                             | Number                 | Component                    |   |
| - CV 12                                                       | (·····y=)         |       | Control Volumes (CVH)                | 112                    | CV 112 (DC)                  | - |
| - 🖽 CV 130                                                    | (Rina 3)          |       | Control Volumes (CVH)                | 120                    | CV 120 (LP)                  |   |
|                                                               |                   |       | Control Volumes (CVH)                | 150                    | CV 150 (DOWNCOMER)           |   |
|                                                               |                   |       | Control Volumes (CVH)                | 200                    | CV 200 (WETWELL)             |   |
|                                                               |                   |       | Control Volumes (CVH)                | 300                    | CV 300 (WETWELLB)            |   |
|                                                               |                   |       | Control Volumes (CVH)                | 301                    | CV 301                       |   |
|                                                               |                   | 10    | Core                                 |                        | Core                         |   |
|                                                               |                   | 20    | Decay Heat Package                   |                        | Decay Heat                   |   |
|                                                               |                   | >>> F | low Paths (FL)                       | 1                      | FP 1 (2turbine)              |   |
|                                                               |                   | >>> F | low Paths (FL)                       | 2                      | FP 2 (feedwater)             |   |
|                                                               |                   | >>> F | low Paths (FL)                       | 11                     | FP 11 (DOWNCOMER>CHANNEL)    |   |
|                                                               |                   | >>> F | low Paths (FL)                       | 12                     | FP 12 (DOWNCOMER>BYPASS)     |   |
|                                                               |                   | >>> F | Flow Paths (FL)                      | 13                     | FP 13 (Jet Pumps)            |   |
|                                                               |                   | >>> F | Flow Paths (FL)                      | 14                     | FP 14 (Channel>Lower Plenum) |   |
|                                                               |                   | Disp  | lay All Components<br>All Components |                        | und l                        |   |
|                                                               |                   |       | Condenser                            |                        |                              |   |
|                                                               |                   |       | Control Functions                    |                        |                              |   |
|                                                               |                   |       | Control Volumes (CVH)                |                        |                              |   |
|                                                               |                   |       | Core                                 |                        |                              |   |

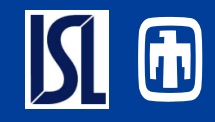

## Support for Unrecognized Input Records

- Need for SNAP to allow unrecognized input records
  - SNAP development lags behind MELCOR development.
  - Inherent consequence of development by 3<sup>rd</sup> party.
  - Provide Users access to new model features/capabilities within SNAP environment
  - Particularly important for use at Workshops.
- Implementation
  - Extra MELGEN/MELCOR record input can now be specified in SNAP
  - Input for each package.
  - Future development will allow new fields on existing records or new records for MELCOR objects (HS, FL, CVH, ...)

| Ranges [1]     Control Volumes (CVH) [6]     Core (COR)     Axial Levels [10]     Axial Levels [10]     Badial Rings [1]     Decay Heat (DCH) {Disabled}     Ex-vessel Debris Cavities (CAV) [0]     FL Counter Current Flow Models (FL_CCF) [0]     Fan Coolers (FCL) [0]     Flow Paths (FL) [4]     Control | )]<br>Volume | Extra Deck Data      CVH_NEW New Unrecognized Record | ×    |
|----------------------------------------------------------------------------------------------------|--------------|------------------------------------------------------|------|
| Heat Transfer Calculation Option                                                                                                    | [0] Of       | OK Cancel                                            |      |
| Use Pool-Atmosphere Interaction Model                                                                                                    |              | True  False                                          | _    |
| Courant Condition Basis                                                                                                    | -            | Inactive >                                           | _    |
| Extra MELGEN Records                                                                                                    | < none       | -> E 🕾 ? Job Stream (DTDZ_a)                         | Twos |

## **SNL/ISL MELCOR SNAP Discussions**

- One week in-person meeting between MELCOR code developer and the GUI plug-in developer
  - February 19 February 23, 2024
  - Improved alignment between MELCOR and SNAP developers
  - Extremely positive and successful meeting
- Discussions and Topics
  - Latest updates to the MELCOR plug-in
  - New capabilities in SNAP that could be implemented into MELCOR plug-in
  - Recent model developments at Sandia and future GUI support requirements
  - Feedback from MELCOR/SNAP users
  - Discussion on SNAP bugs/issues

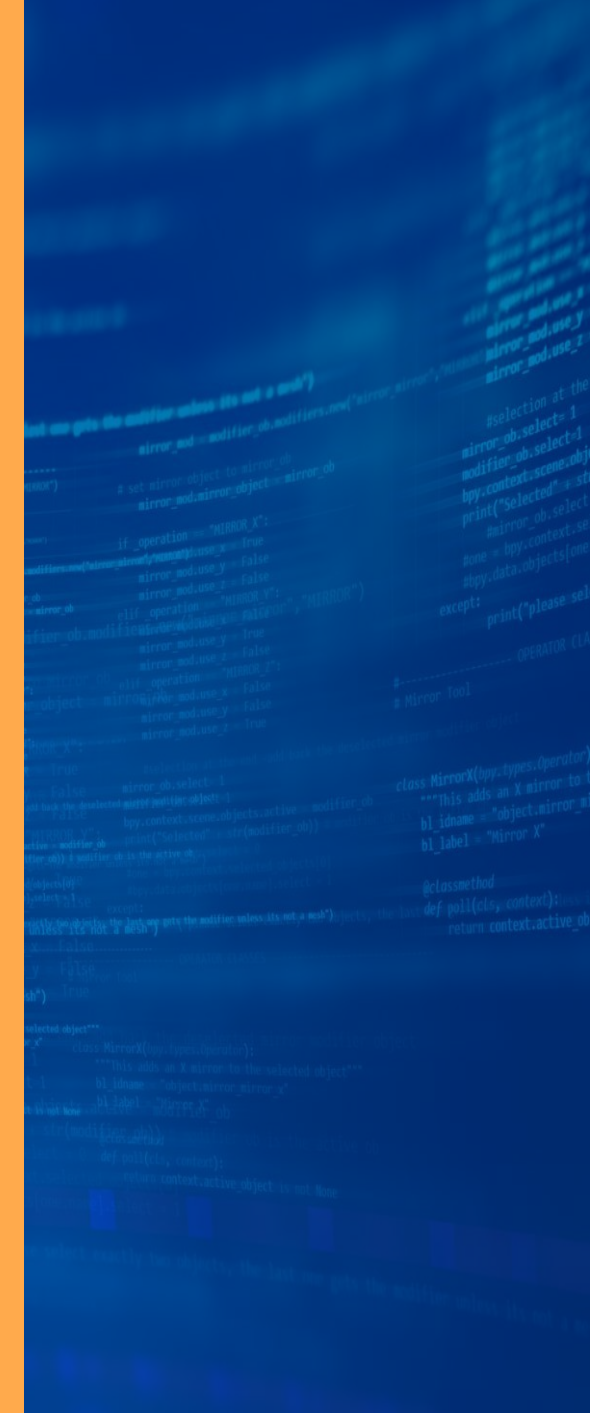

## Issue: Error in SNAP Degradation Display

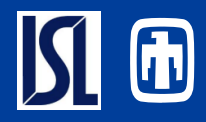

SNAP Degradation Display

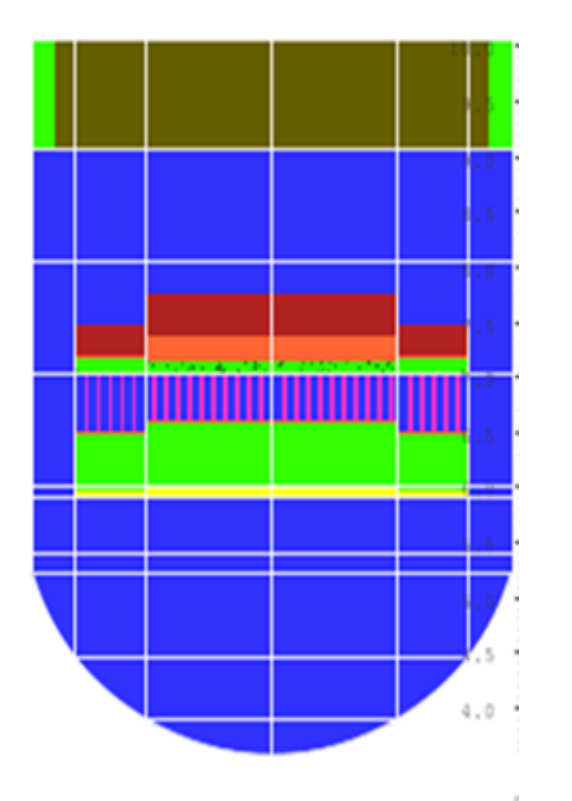

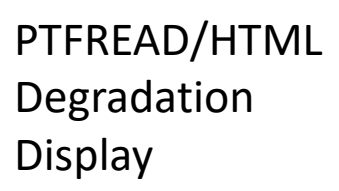

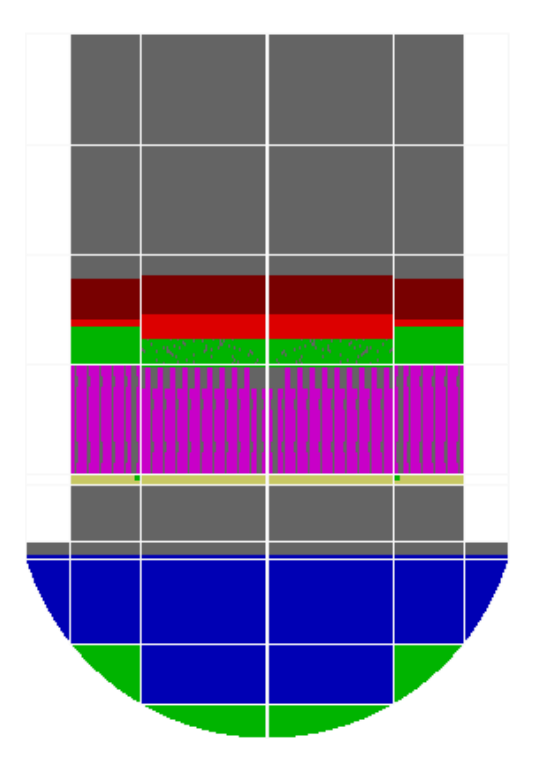

- SNAP displays null cells as though they were active.
  - SNAP shows PD in upper outer ring which should be null
- Upper levels of MP2 in rings 1 and 2 for SNAP are different where they are approximately the same for HTML.
- HTML displays blocking of conglomerate between fuel rods.
- SNAP is showing large formation of PD on core support plate (likely conglomerate mass)
- Water is below core support plate in HTML and fully flooded in SNAP
- HTML shows relocated PD on lower head

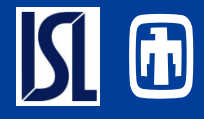

- Full ASCII Model Contents
  - No Export Required
  - Case Data Appended
- ASCII View Highlighting
- Search Capabilities
- Deltailed Breadcrumb information
- Quickly Navigate from ASCII view to GUI Edit Location
  - Double-click to Jump
  - Editors Opened
  - Table Cells and Modes Selected
- Available in ASCII views

| E <sup>1</sup> Heat Stru                                                                                                    | cture 3560 → In                                                                                                    | itial Tempe                                                                                                    | erature → Axia                                                                                                    | al Node 4,                                                                           | Radial                                                                   | Node 2                            |        |                                                                                       |                                                                                   |                                                                     |
|----------------------------------------------------------------------------------------------------|----------------------------------------------------------------------------------------------------|----------------------------------------------------------------------------------------------------|----------------------------------------------------------------------------------------------------|--------------------------------------------------------------------------------------|--------------------------------------------------------------------------|-----------------------------------|--------|---------------------------------------------------------------------------------------|-----------------------------------------------------------------------------------|---------------------------------------------------------------------|
|                                                                                                    |                                                                                                    |                                                                                                    |                                                                                                    |                                                                                      |                                                                          |                                   |        |                                                                                       |                                                                                   |                                                                     |
| •qT1x0C02 •                                                                                                    | 0.0 0                                                                                                    |                                                                                                    |                                                                                                    |                                                                                      |                                                                          |                                   |        |                                                                                       |                                                                                   |                                                                     |
| <ul> <li>dhtstrz +</li> </ul>                                                                                                    | 1.7242595                                                                                                    |                                                                                                    |                                                                                                    |                                                                                      |                                                                          |                                   |        |                                                                                       |                                                                                   |                                                                     |
| • rdx •                                                                                                    | 1.5707963                                                                                                    |                                                                                                    |                                                                                                    |                                                                                      |                                                                          |                                   |        |                                                                                       |                                                                                   |                                                                     |
| <ul> <li>radrd</li> </ul>                                                                                                    | 7.1443                                                                                                    | 7.455                                                                                                    | 7.7657                                                                                                    | 8                                                                                    |                                                                          |                                   |        |                                                                                       |                                                                                   |                                                                     |
| matrd *                                                                                                    | 54                                                                                                    | 54 6                                                                                                    | 8                                                                                                    |                                                                                      |                                                                          |                                   |        |                                                                                       |                                                                                   |                                                                     |
| <ul> <li>nfax *</li> </ul>                                                                                                    | 3 e                                                                                                    |                                                                                                    |                                                                                                    |                                                                                      |                                                                          |                                   |        |                                                                                       |                                                                                   |                                                                     |
| <ul> <li>rftn *</li> </ul>                                                                                                    | 504.474                                                                                                    | 512.423                                                                                                    | 515.354                                                                                                    | 8                                                                                    |                                                                          |                                   |        |                                                                                       |                                                                                   |                                                                     |
| •                                                                                                    |                                                                                                    |                                                                                                    |                                                                                                    |                                                                                      |                                                                          |                                   |        |                                                                                       |                                                                                   |                                                                     |
| *d: Converted                                                                                                    | from RS: Heats                                                                                                    | structure                                                                                                    | 3560 Split )                                                                                                    | 1                                                                                    |                                                                          |                                   |        |                                                                                       |                                                                                   |                                                                     |
| type                                                                                                    | e nui                                                                                                    |                                                                                                    | userid                                                                                                    |                                                                                      | compor                                                                   | ient name                         |        |                                                                                       |                                                                                   |                                                                     |
| htstr                                                                                                    | 3560                                                                                                    | 0                                                                                                    | 1                                                                                                    |                                                                                      |                                                                          | unnamed                           |        |                                                                                       |                                                                                   |                                                                     |
| <ul> <li>nzhstr</li> </ul>                                                                                                    | r aride                                                                                                    | 8                                                                                                    | hscyl                                                                                                    | ichf                                                                                 |                                                                          |                                   |        |                                                                                       |                                                                                   |                                                                     |
|                                                                                                    | 4                                                                                                    | ő                                                                                                    | 0                                                                                                    | 1                                                                                    |                                                                          |                                   |        |                                                                                       |                                                                                   |                                                                     |
| nofuelros                                                                                                    | n nlan                                                                                                    | 1                                                                                                    | ligler                                                                                                    | iarend                                                                               |                                                                          |                                   |        |                                                                                       |                                                                                   |                                                                     |
| in the cruck                                                                                                    | p can                                                                                                    | 3                                                                                                    | 0                                                                                                    | 0                                                                                    |                                                                          |                                   |        |                                                                                       |                                                                                   |                                                                     |
|                                                                                                    | n fe                                                                                                    | 1                                                                                                    | ofcil                                                                                                    | hdri                                                                                 |                                                                          | hdro                              |        |                                                                                       |                                                                                   |                                                                     |
|                                                                                                    |                                                                                                    |                                                                                                    | 0                                                                                                    | 0.0                                                                                  |                                                                          | 0.0                               |        |                                                                                       |                                                                                   |                                                                     |
| لى ا                                                                                                    |                                                                                                    |                                                                                                    | 0                                                                                                    | 0.0                                                                                  |                                                                          | 0.0                               |        |                                                                                       |                                                                                   |                                                                     |
| - v10t/                                                                                                    |                                                                                                    |                                                                                                    |                                                                                                    |                                                                                      |                                                                          |                                   |        |                                                                                       |                                                                                   |                                                                     |
| 3.2808395                                                                                                    | 9                                                                                                    |                                                                                                    |                                                                                                    |                                                                                      |                                                                          |                                   |        |                                                                                       |                                                                                   |                                                                     |
| <ul> <li>nhot</li> </ul>                                                                                                    | t nodes                                                                                                    | 5                                                                                                    | teon                                                                                                    | 12030                                                                                |                                                                          | reflood                           |        |                                                                                       |                                                                                   |                                                                     |
|                                                                                                    | 0 3                                                                                                    | 3                                                                                                    | 0                                                                                                    | 12                                                                                   |                                                                          | 0                                 |        |                                                                                       |                                                                                   |                                                                     |
| <ul> <li>dtsht(1)</li> </ul>                                                                                                    | ) dtxht(2)                                                                                                    | )                                                                                                    | dznht                                                                                                    | hgapo                                                                                |                                                                          |                                   |        |                                                                                       |                                                                                   |                                                                     |
| 0.0                                                                                                    | 3 0.0                                                                                                    | 3.280                                                                                                    | 084E+3 11                                                                                                    | 109.4942                                                                             |                                                                          |                                   |        |                                                                                       |                                                                                   |                                                                     |
| •                                                                                                    |                                                                                                    |                                                                                                    |                                                                                                    |                                                                                      |                                                                          |                                   |        |                                                                                       |                                                                                   |                                                                     |
| idbcin *                                                                                                    | 0                                                                                                    | 0                                                                                                    | 0                                                                                                    |                                                                                      | 0                                                                        |                                   |        |                                                                                       |                                                                                   |                                                                     |
|                                                                                                    |                                                                                                    |                                                                                                    |                                                                                                    |                                                                                      |                                                                          |                                   |        |                                                                                       |                                                                                   |                                                                     |
| idbcon *                                                                                                    | 2                                                                                                    | 2                                                                                                    | 2                                                                                                    |                                                                                      | 2 .                                                                      |                                   |        |                                                                                       |                                                                                   |                                                                     |
| <pre>idbcon * gflxbcol *</pre>                                                                                                    | 2<br>0.0 e                                                                                                    | 2                                                                                                    | 2                                                                                                    |                                                                                      | 2 .                                                                      |                                   |        |                                                                                       |                                                                                   |                                                                     |
| <pre>idbcon * qflxbcol * qflxbcol *</pre>                                                                                                    | 2<br>0.0 •<br>0.0 •                                                                                                    | 2                                                                                                    | 2                                                                                                    |                                                                                      | 2 .                                                                      |                                   |        |                                                                                       |                                                                                   |                                                                     |
| <pre>idbcon * qflxbcol * qflxbcol * qflxbcol *</pre>                                                                                                    | 2<br>0.0 e<br>0.0 e<br>0.0 e                                                                                                    | 2                                                                                                    | 2                                                                                                    |                                                                                      | 2 .                                                                      |                                   |        |                                                                                       |                                                                                   |                                                                     |
| <pre>idbcon * qflxbcol * qflxbcol * qflxbcol * qflxbcol * qflxbcol *</pre>                                                                                                    | 2<br>0.0 e<br>0.0 e<br>0.0 e<br>0.0 e                                                                                                    | 2                                                                                                    | 2                                                                                                    |                                                                                      | 2 .                                                                      |                                   |        |                                                                                       |                                                                                   |                                                                     |
| <pre>idbcon * qflxbcol * qflxbcol * qflxbcol * qflxbcol * qflxbcol * </pre>                                                                                                    | 2<br>0.0 e<br>0.0 e<br>0.0 e<br>355                                                                                                    | 2                                                                                                    | 2                                                                                                    |                                                                                      | 2 .                                                                      |                                   | E      | idit Initial Te                                                                       | emperatures                                                                       | •                                                                   |
| idbcon *<br>qflxbcol *<br>qflxbcol *<br>qflxbcol *<br>qflxbcol *<br>hcomon2 *                                                                                                    | 2<br>0.0 e<br>0.0 e<br>0.0 e<br>355<br>356                                                                                                    | 2                                                                                                    | 2                                                                                                    |                                                                                      | 2 •                                                                      |                                   | E      | idit Initial Te                                                                       | mperatures                                                                        | 8                                                                   |
| idbcon *<br>qflxbcol *<br>qflxbcol *<br>qflxbcol *<br>qflxbcol *<br>tomon2 *<br>hcomon2 *                                                                                                    | 2<br>0.0 e<br>0.0 e<br>0.0 e<br>355<br>356<br>356                                                                                                    | 1                                                                                                    | 0                                                                                                    |                                                                                      | 2 e                                                                      |                                   | E      | idit Initial Te                                                                       | emperatures                                                                       | Radial                                                              |
| idbcon * aflxbcol * aflxbcol * aflxbcol * aflxbcol * aflxbcol * bcomon2 * bcomon2 * bcomon2 *                                                                                                    | 2<br>0.0 e<br>0.0 e<br>0.0 e<br>355<br>356<br>356<br>356                                                                                                    | 1                                                                                                    | 0000                                                                                                    |                                                                                      | 2 e<br>0 e<br>0 e                                                        | Avial                             | E      | idit Initial Te<br>Radial                                                             | Radial                                                                            | Radial                                                              |
| idbcon<br>qflibcol<br>qflibcol<br>tocon<br>tocon<br>hcomon2<br>hcomon2<br>hcomon2<br>tocon<br>tocon<br>toc | 2<br>0.0 e<br>0.0 e<br>0.0 e<br>355<br>356<br>356<br>356                                                                                                    | 2<br>1<br>3<br>2<br>1<br>5586172                                                                                 | 2<br>0<br>0<br>1.5596122                                                                                                    | 1.5500                                                                               | 2 e<br>0 e<br>0 e                                                        | Axial                             | E      | dit Initial Te<br>Radial<br>Vode 1                                                    | Radial<br>Node 2                                                                  | Radial<br>Node 3                                                    |
| idbcon<br>aflxbcol<br>aflxbcol<br>aflxbcol<br>aflxbcol<br>hcemon2<br>hcemon2<br>hcemon2<br>hcemon2<br>aflxbcol<br>call<br>aflxbcol<br>aflxbcol<br>aflxbc                                                                                                    | 2<br>0.0 e<br>0.0 e<br>0.0 e<br>355<br>356<br>356<br>356<br>1.5586172 1.                                                                                                    | 2<br>1<br>3<br>2<br>1<br>5586172                                                                                 | 2<br>0<br>0<br>1.5586172                                                                                                    | 1.55861                                                                              | 2 e<br>0 e<br>0 e<br>0 e<br>72 e                                         | Axial<br>Node                     | E      | idit initial Te<br>Radial<br>Node 1<br>(F)                                            | Radial<br>Node 2<br>(F)                                                           | Radial<br>Node 3<br>(F)                                             |
| idhcon<br>aflxbcol<br>aflxbcol<br>aflxbcol<br>hcomon2<br>hcomon2<br>hcomon2<br>hcomon2<br>hcomon2<br>aflxbcol<br>hcomon2<br>hcomon2                                                                                                    | 2<br>0.0 e<br>0.0 e<br>0.0 e<br>355<br>356<br>356<br>356<br>1.5596172 1.<br>24.508302 e                                                                                                    | 2<br>1<br>3<br>2<br>1<br>.5586172                                                                                | 2<br>0<br>0<br>1.5586172                                                                                                    | 1.55861                                                                              | 2 e<br>0 e<br>0 e<br>72 e                                                | Avial<br>Node                     | E      | idit Initial Te<br>Radial<br>Node 1<br>(F)<br>524.851                                 | mperatures<br>Radial<br>Node 2<br>(F)<br>525.412                                  | Radial<br>Node 3<br>(F)<br>527.011                                  |
| idbcon<br>iqflxbcol<br>iqflxbcol<br>iqflxbcol<br>iqflxbcol<br>hcomon2<br>hcomon2<br>hcomon2<br>hcomon2<br>iddtstrz<br>rdx<br>rdx<br>rdx<br>rdx                                                                                                    | 2<br>0.0 e<br>0.0 e<br>355<br>356<br>356<br>356<br>1.5586172 1.<br>24.508302 e<br>0.0                                                                                                    | 2<br>1<br>3<br>2<br>1<br>.5596172<br>0.236                                                                       | 2<br>0<br>0<br>1.5586172<br>0.472                                                                                                    | 1.55061                                                                              | 2 e<br>0 e<br>0 e<br>72 e                                                | Axial<br>Node<br>1<br>2           | E      | dit Initial Te<br>Radial<br>Node 1<br>(F)<br>524.851<br>507.806                       | mperatures<br>Radial<br>Node 2<br>(F)<br>525.412<br>506.429                       | Radial<br>Node 3<br>(F)<br>527.011<br>502.929                       |
| idbcon *<br>idflxbcol *<br>idflxbcol *<br>idflxbcol *<br>idflxbcol *<br>hcemon2 *<br>hcemon2 *<br>hcemon2 *<br>hcemon2 *<br>iddtstrz *<br>rddr *<br>rddr *                                                                                                    | 2<br>0.0 e<br>0.0 e<br>0.0 e<br>355<br>356<br>356<br>356<br>356<br>356<br>1.5586172 1<br>24.508302 e<br>0.0<br>54                                                                                                    | 2<br>1<br>3<br>2<br>1<br>5586172<br>0.236<br>54                                                                  | 2<br>0<br>0<br>0<br>1.5596172<br>0.472                                                                                                    | 1.55861                                                                              | 2 e<br>0 e<br>0 e<br>72 e                                                | Avial<br>Node<br>1<br>2<br>3      | 5      | dit Initial Te<br>Radial<br>Vode 1<br>(F)<br>524.851<br>507.806<br>507.79             | Radial<br>Node 2<br>(F)<br>525.412<br>506.429<br>506.411                          | Radial<br>Node 3<br>(F)<br>527.011<br>502.929<br>502.909            |
| idhcom +<br>qflxhcol +<br>qflxhcol +<br>qflxhcol +<br>thcemon2 +<br>hcemon2 +<br>hcemon2 +<br>hcemon2 +<br>dtstrz +<br>rdx +<br>rdx +<br>rdx +<br>matrd +<br>matrd +                                                                                                    | 2<br>0.0 e<br>0.0 e<br>355<br>356<br>356<br>356<br>356<br>1.5586172 1.<br>24.508302 e<br>0.0<br>54<br>3<br>354                                                                                                    | 2<br>1<br>3<br>2<br>1<br>5586172<br>0.236<br>54                                                                  | 2<br>0<br>0<br>1.5596172<br>0.472                                                                                                    | 1.55861                                                                              | 2 e<br>0 e<br>0 e<br>72 e                                                | Avial<br>Node<br>1<br>2<br>3<br>4 | E      | dit Initial Te<br>Radial<br>Vode 1<br>(F)<br>524.851<br>507.806<br>507.79<br>508.755  | Radial<br>Node 2<br>(F)<br>525.412<br>506.429<br>506.411<br>507.239               | Radial<br>Node 3<br>(F)<br>502.929<br>502.909<br>503.296            |
| idDecon +<br>qflbcol +<br>qflbcol +<br>qflbcol +<br>totol +<br>totol +<br>hcemon2 +<br>hcemon2 +<br>hcemon2 +<br>hcemon2 +<br>rdx +<br>rdx +<br>r       | 2<br>0.0 e<br>0.0 e<br>355<br>356<br>356<br>356<br>356<br>356<br>356<br>356<br>356<br>356                                                                                                    | 2<br>1<br>32<br>1<br>5596172<br>0.236<br>54<br>3<br>525,412                                                      | 2<br>0<br>0<br>1.5596172<br>0.472<br>527.011                                                                                                    | 1.55861                                                                              | 2 e<br>0 e<br>0 e<br>72 e<br>3 e<br>06 s                                 | Axial<br>Node<br>1<br>2<br>3<br>4 | E      | dit Initial Te<br>Radial<br>Node 1<br>(F)<br>507.806<br>507.79<br>508.755             | Radial<br>Node 2<br>(F)<br>525.412<br>506.429<br>506.411<br>507.239               | Radial<br>Node 3<br>(F)<br>527.011<br>502.929<br>502.909<br>503.296 |
| idhcom +<br>qflxhcol +<br>qflxhcol +<br>qflxhcol +<br>thormon2 +<br>hcomon2 +<br>hcomon2                                                                                                    | 2<br>0.0 e<br>0.0 e<br>355<br>356<br>356<br>356<br>1.5586172 1<br>24.508302 e<br>0.0<br>54<br>3<br>524.851<br>556.429                                                                                                    | 2<br>1<br>3<br>2<br>1<br>.5596172<br>0.236<br>54<br>3<br>2<br>2525.412<br>502.929                                | 2<br>0<br>0<br>1.5596172<br>0.472<br>3<br>527.01<br>507.79                                                                                                    | 1.55961<br>507.8<br>505.4                                                            | 2 e<br>0 e<br>0 e<br>0 e<br>72 e<br>3 e<br>06 s<br>11 s                  | Avial<br>Node<br>1<br>2<br>3<br>4 | ,<br>, | dit Initial Te<br>Radial<br>Vode 1<br>(F)<br>524.851<br>507.806<br>507.79<br>508.755  | Radial<br>Node 2<br>(F)<br>525.412<br>506.429<br>506.411<br>507.239               | Radial<br>Node 3<br>(F)<br>502.929<br>502.909<br>503.296            |
| idbcom +<br>idflxbcol +<br>idflxbcol +<br>idflxbcol +<br>idflxbcol +<br>hcemon2 +<br>hcemon2 +<br>hcemon2 +<br>hcemon2 +<br>iddtstrz +<br>rdx +<br>rdx +<br>rdr +<br>rdr +<br>rfr +<br>rfr +<br>rfr +<br>rfr +                                                                                                    | 2<br>0.0 e<br>0.0 e<br>355<br>356<br>356<br>356<br>356<br>356<br>1.5586172 1.<br>24.568302 e<br>0.0<br>54<br>3<br>54<br>3<br>54<br>3<br>54<br>35<br>54,851                                                                                                    | 2<br>1<br>3<br>2<br>1<br>5586172<br>0,236<br>54<br>525,412<br>502,929<br>508,755                                 | 0<br>0<br>0<br>1.5596172<br>0.472<br>537,011<br>507,79<br>507,239                                                                                                    | 1,55861<br>507.8<br>505.4<br>503.2                                                   | 2 e<br>0 e<br>0 e<br>0 e<br>72 e<br>3 e<br>95 e                          | Attal<br>Node<br>1<br>2<br>3<br>4 | 5<br>  | dit Initial Te<br>Radial<br>Vode 1<br>(F)<br>524.851<br>507.806<br>507.79<br>508.755  | Radial<br>Node 2<br>(F)<br>505.412<br>506.429<br>506.411<br>507.239               | Radial<br>Node 3<br>(F)<br>502.929<br>502.909<br>503.296            |
| idDecon +<br>qflxbcol +<br>qflxbcol +<br>qflxbcol +<br>hcemon2 +<br>hcemon2 +<br>hcemon2 +<br>hcemon2 +<br>dntstrz -<br>radrd +<br>matrd +<br>mfax +<br>rftm +<br>rftm +                                                                                                    | 2<br>0.0 e<br>0.0 e<br>0.0 e<br>355<br>356<br>356<br>356<br>356<br>1.5566172 1.<br>24.506302 e<br>0.0<br>54<br>3<br>524.851<br>506.429<br>502.909                                                                                                    | 2<br>1<br>3<br>2<br>1<br>5586172<br>0,236<br>54<br>3<br>525,412<br>502,929<br>508,755                            | 2<br>0<br>0<br>0<br>1.5596172<br>0.472<br>3<br>527.01<br>507.79<br>507.29                                                                                                    | 1.55061<br>507.8<br>505.4<br>503.2                                                   | 2 e<br>0 e<br>0 e<br>72 e<br>3 e<br>06 s<br>11 s<br>95 e                 | Avial<br>Node<br>1<br>2<br>3<br>4 | E      | dit Initial Te<br>Radial<br>Vode 1<br>(F)<br>524.851<br>507.806<br>507.755            | Radial<br>Node 2<br>(F)<br>505.429<br>506.411<br>507.239                          | Radial<br>Node 3<br>(F)<br>527.011<br>502.929<br>502.909<br>503.296 |
| idDecon +<br>iqflxbcol +<br>iqflxbcol +<br>iqflxbcol +<br>incemon2 +<br>hcemon2 +<br>hcemon2 +<br>hcemon2 +<br>incard +<br>rdr +<br>rdr +<br>rft +<br>rft +<br>rft +<br>rft +<br>*<br>d. Converted                                                                                                    | 2<br>0.0 e<br>0.0 e<br>355<br>356<br>356<br>356<br>356<br>1.5586172 1.<br>24.508302 e<br>0.0<br>54<br>3<br>524.851<br>506.429<br>502.909<br>from R5: Heat:                                                                                                    | 2<br>1<br>3<br>2<br>1<br>5586172<br>0.236<br>54<br>3<br>525.412<br>502.929<br>508.755<br>structure               | 0<br>0<br>0<br>1.5586172<br>0.472<br>507.79<br>507.239<br>3570 Split 1                                                                                                    | 1.55961<br>507.8<br>505.4<br>503.2                                                   | 2 e<br>0 e<br>0 e<br>0 e<br>72 e<br>3 e<br>96 e                          | Axial<br>Node<br>1<br>2<br>3<br>4 | E      | dit Initial Te<br>Radial<br>Node 1<br>(F)<br>524.851<br>507.806<br>507.79<br>508.755  | mperatures<br>Radial<br>Node 2<br>(F)<br>525.412<br>506.429<br>506.411<br>507.239 | Radial<br>Node 3<br>(F)<br>502.929<br>502.909<br>503.296            |
| idDecon +<br>qflbecol +<br>qflbecol +<br>qflbecol +<br>hcemon2 +<br>hcemon2 +<br>hcemon2 +<br>hcemon2 +<br>dhtstrz -<br>radrd +<br>matrd +<br>mfax +<br>mftn +<br>rftn +<br>d: Converted                                                                                                    | 2<br>0.0 e<br>0.0 e<br>0.0 e<br>0.0 e<br>355<br>356<br>356<br>356<br>356<br>1.5566172 1.<br>24.508302 e<br>0.0<br>54<br>3<br>524.851<br>506.429<br>506.429<br>506.50<br>506.429<br>506.429<br>506.420                                                                                                    | 2<br>1<br>3<br>2<br>1<br>5586172<br>0.236<br>54<br>3<br>3<br>525.412<br>502.929<br>502.929<br>503.929<br>503.929 | 2<br>0<br>0<br>1.5596172<br>0.472<br>3<br>527.011<br>507.79<br>507.239<br>3570.5011 1<br>3570 Split 1<br>userid                                                                                                    | 1.55861<br>6<br>507.8<br>506.4<br>503.2                                              | 2 e<br>0 e<br>0 e<br>72 e<br>3 e<br>06 s<br>11 s<br>96 e<br>compo        | Axial<br>Node<br>1<br>2<br>3<br>4 |        | dit Initial Te<br>Radial<br>Node 1<br>(F)<br>507.806<br>507.79<br>508.755             | Radial<br>Node 2<br>(F)<br>525.412<br>506.429<br>506.411<br>507.239               | Radial<br>Node 3<br>(F)<br>502.929<br>502.909<br>503.296            |
| idbcom +<br>iqflxbcol +<br>iqflxbcol +<br>iqflxbcol +<br>idtxbcol +<br>ibcemon2 +<br>ibcemon2 +<br>ibcem                                                                                                    | 2<br>0.0 e<br>0.0 e<br>355<br>356<br>356<br>356<br>356<br>1.5586172 1<br>24.508302 e<br>0.0<br>54<br>3<br>524.851<br>524.851<br>524.851<br>524.999<br>from RS: Heats<br>357                                                                                                    | 2<br>1<br>3<br>2<br>1<br>5596172<br>0.236<br>54<br>3<br>525.412<br>502.929<br>508.755<br>508.755<br>508.755      | 0<br>0<br>0<br>1.5596172<br>0.472<br>3<br>527.011<br>507.79<br>507.239<br>3570 Split :<br>userid<br>1                                                                                                    | 1.55861<br>507.8<br>505.4<br>503.2                                                   | 2 e<br>0 e<br>0 e<br>0 e<br>72 e<br>3 e<br>06 s<br>11 s<br>96 e<br>compo | Avial<br>Node<br>1<br>2<br>3<br>4 | e<br>  | dit Initial Te<br>Radial<br>Vode 1<br>(F)<br>524.851<br>507.806<br>507.79<br>508.755  | mperatures<br>Radial<br>Node 2<br>(F)<br>525.412<br>506.429<br>506.411<br>507.239 | Radial<br>Node 3<br>(F)<br>502.929<br>502.909<br>503.296            |
| idDecon +<br>iqflxbcol +<br>iqflxbcol +<br>iqflxbcol +<br>incemon2 +<br>hcemon2 +<br>hcemon2 +<br>hcemon2 +<br>incemon2 +<br>incemon                                                                                                    | 2<br>0.0 e<br>0.0 e<br>0.0 e<br>355<br>356<br>356<br>356<br>1.5586172 1.<br>24.508302 e<br>0.0<br>54<br>3<br>54<br>35<br>54<br>54<br>502.909<br>from RS: Heatt<br>a nu<br>357<br>rg rids                                                                                                    | 2<br>1<br>3<br>2<br>1<br>5586172<br>0.236<br>525,412<br>502,929<br>508,755<br>502,929<br>508,755                 | 2<br>0<br>0<br>0<br>1.5596172<br>3<br>527.011<br>507.239<br>3570 Split 1<br>userid<br>1<br>hscyl                                                                                                    | 1.55961<br>507.8<br>506.4<br>503.2<br>1<br>ichf                                      | 2 e<br>0 e<br>0 e<br>72 e<br>3 e<br>06 s<br>11 s<br>96 e<br>compo        | Atial<br>Node<br>1<br>2<br>3<br>4 |        | dit Initial Te<br>Radial<br>Vode 1<br>(F)<br>524.851<br>507.79<br>508.755             | Radial<br>Node 2<br>(F)<br>505.412<br>506.429<br>506.411<br>507.239               | Radial<br>Node 3<br>(F)<br>502.929<br>502.909<br>503.296            |
| idbcom +<br>idflubcol +<br>idflubcol +<br>idflubcol +<br>idflubcol +<br>hcemon2 +<br>hcemon2 +<br>hcemon2 +<br>hcemon2 +<br>iddtstrz -<br>rdx +<br>rdx +<br>rftm +<br>rftm +<br>id: converted<br>htstr +<br>nzhstr +<br>nzhstr +                                                                                                    | 2<br>0.0 e<br>0.0 e<br>0.0 e<br>355<br>356<br>356<br>356<br>356<br>356<br>356<br>356<br>356<br>356                                                                                                    | 2<br>1<br>3<br>2<br>1<br>5596172<br>0.236<br>54<br>3<br>525.412<br>502.929<br>508.755<br>5102.929<br>508.755     | 2<br>0<br>0<br>0<br>1.5596172<br>0.472 (<br>3<br>527.011<br>507.79<br>507.299<br>3570 Split :<br>userid<br>hscyl<br>1                                                                                                    | 1.55861<br>507.8<br>505.4<br>503.2<br>1<br>ichf<br>1                                 | 2 e<br>0 e<br>0 e<br>72 e<br>3 e<br>06 s<br>11 s<br>96 e<br>compo        | Avial<br>Node<br>1<br>2<br>3<br>4 |        | dit Initial Te<br>Radial<br>Vode 1<br>(F)<br>524.851<br>507.806<br>507.79<br>508.755  | Radial<br>Node 2<br>(F)<br>505.429<br>506.429<br>506.411<br>507.239               | Radial<br>Node 3<br>(F)<br>502.929<br>502.909<br>503.296            |
| idDecon<br>iqflxbcol<br>iqflxbcol<br>iqflxbcol<br>incemon2<br>incemon2<br>ince                                                                                                    | 2<br>0.0 e<br>0.0 e<br>355<br>356<br>356<br>356<br>356<br>1.5586172 1.<br>24.508302 e<br>0.0<br>54<br>3<br>524.851<br>506.429<br>502.909<br>from R5: Heats<br>a nuu<br>357<br>r grids<br>2 (<br>0 plane                                                                                                    | 2<br>1<br>3<br>2<br>1<br>5586172<br>0,236<br>3<br>525,412<br>502,929<br>508,755<br>502,929<br>508,755            | 0<br>0<br>0<br>1.5586172<br>0.472 (<br>3<br>527.011<br>507.239<br>3570 Split 1<br>iserid<br>1<br>hscyl<br>1<br>liglev                                                                                                    | 1.55961<br>507.8<br>506.4<br>503.2<br>1<br>ichf<br>1<br>iaxcnd                       | 2 e<br>0 e<br>0 e<br>0 e<br>72 e<br>3 e<br>06 s<br>11 s<br>96 e<br>compo | Axial<br>Node<br>1<br>2<br>3<br>4 | e<br>  | dit Initial Te<br>Radial<br>Node 1<br>(F)<br>524.851<br>507.806<br>507.79<br>508.755  | mperatures<br>Radial<br>Node 2<br>(F)<br>525.412<br>506.429<br>506.411<br>507.239 | Radial<br>Node 3<br>(F)<br>502.929<br>502.909<br>503.296            |
| idhcom +<br>iqflxhcol +<br>iqflxhcol +<br>iqflxhcol +<br>ihcemon2 +<br>ihcemon2 +<br>ihcemon4 +<br>ihcemon4 +<br>ihcem                                                                                                    | 2<br>0.0 e<br>0.0 e<br>0.0 e<br>355<br>356<br>356<br>356<br>356<br>356<br>356<br>356<br>356<br>356                                                                                                    | 2<br>1<br>3<br>2<br>1<br>5586172<br>502.929<br>508.755<br>5172.929<br>508.755<br>5172.929<br>508.755             | 2<br>0<br>0<br>0<br>1.5596172<br>3<br>527.011<br>507.739<br>507.239<br>3570 Split 1<br>userid<br>1<br>hscyl<br>1<br>ilelev<br>0                                                                                                    | 1.55861<br>507.8<br>505.4<br>503.2<br>1<br>ichf<br>1<br>iaxcnd<br>0                  | 2 e<br>0 e<br>0 e<br>0 e<br>72 e<br>3 e<br>06 s<br>11 s<br>96 e<br>compo | Avial<br>Node<br>1<br>2<br>3<br>4 |        | dit Initial Te<br>Radial<br>Vode 1<br>(F)<br>524.851<br>507.806<br>507.799<br>508.755 | Radial<br>Node 2<br>(F)<br>505.429<br>506.411<br>507.239                          | Radial<br>Node 3<br>(F)<br>502.929<br>502.909<br>503.296            |
| idbcom<br>idflabcol<br>idflabcol<br>idflabcol<br>idflabcol<br>hceenol<br>hceenol<br>hceenol<br>hceenol<br>hceenol<br>iddistrz<br>rdx<br>rdx<br>rdx<br>iddistrz<br>rdx<br>iddistrz<br>iddistrz<br>rdx<br>iddistrz<br>iddistrz<br>iddi                                                                                                    | 2<br>0.0 e<br>0.0 e<br>355<br>356<br>356<br>356<br>356<br>1.5586172 1<br>24.508302 e<br>0.0<br>54<br>3<br>524.851<br>506.429<br>502.909<br>from R5: Heats<br>a nu<br>357<br>r grid<br>2 frid<br>c plane<br>1 c<br>2 frid<br>5 frid<br>5 | 2<br>1<br>3<br>2<br>1<br>5596172<br>0.266<br>54<br>525.412<br>502.929<br>508.755<br>508.755                      | 2<br>0<br>0<br>0<br>1.5596172<br>0.472 0<br>3<br>527.011<br>507.79<br>507.239<br>3570 Split 1<br>1serid<br>1<br>hscyl<br>1<br>liqlev<br>0<br>ofcil                                                                                                    | 1.55961<br>e<br>507.8<br>506.4<br>503.2<br>1<br>ichf<br>1<br>iaxcnd<br>0<br>hdri     | 2 e<br>0 e<br>0 e<br>0 e<br>72 e<br>3 e<br>06 s<br>11 s<br>96 e<br>compo | Axial<br>Node<br>1<br>2<br>3<br>4 | ,<br>, | dit Initial Te<br>Radial<br>Vode 1<br>(F)<br>507.806<br>507.79<br>508.755             | mperatures<br>Radial<br>Node 2<br>(F)<br>525.412<br>506.429<br>506.411<br>507.235 | Radial<br>Node 3<br>(F)<br>502.929<br>502.909<br>503.296            |
| idbcom<br>idflabcol<br>idflabcol<br>idflabcol<br>hceenol<br>hceenol<br>hceenol<br>hceenol<br>iddistrz<br>rddr<br>matrd<br>matrd<br>iffin<br>rftn<br>rftn<br>iffin<br>iffin<br>rftn<br>iffin<br>iffin<br>iff   | 2<br>0.0 e<br>0.0 e<br>0.0 e<br>355<br>356<br>356<br>356<br>356<br>1.5566172 1.<br>24.508302 e<br>0.0<br>54<br>3<br>524.851<br>506.429<br>506.429<br>506.                                                                                                    | 2<br>1<br>3<br>2<br>1<br>5586172<br>0.286<br>54<br>525,412<br>502,929<br>508,755<br>502,929<br>508,755           | 2<br>0<br>0<br>0<br>1.5586172<br>0.472<br>5<br>3<br>5<br>27.011<br>5<br>07.239<br>3<br>5<br>07.239<br>3<br>5<br>07.239<br>3<br>5<br>07.239<br>3<br>5<br>07.239<br>3<br>5<br>7<br>0.501<br>1<br>1<br>5<br>07.239<br>3<br>5<br>7<br>0<br>1<br>1<br>5<br>0<br>0<br>1<br>2<br>0<br>0<br>0<br>0<br>0<br>0<br>0<br>0<br>0<br>0<br>0<br>0<br>0<br>0<br>0<br>0 | 1,55961<br>507.8<br>506.4<br>503.2<br>1<br>ichf<br>1<br>iaxcnd<br>0<br>hdri<br>0,0,0 | 2 e<br>0 e<br>0 e<br>0 e<br>72 e<br>3 e<br>06 s<br>11 s<br>96 e<br>compo | Atial<br>Node<br>1<br>2<br>3<br>4 |        | dit Initial Te<br>Radial<br>Vode 1<br>(F)<br>524.851<br>507.79<br>508.755             | Radial<br>Node 2<br>(F)<br>506.429<br>506.411<br>507.239                          | Radial<br>Node 3<br>(F)<br>502.929<br>502.909<br>503.296            |

#### Future Improvement: Default/Full view of MELCOR Input

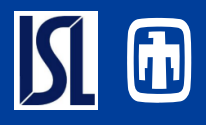

- MELCOR is feature rich and allows users access to many input parameters and optional models.
  - Overload of input requirements available to new MELCOR users invites problems with user/effects
  - Though many options are available, the default view should only show that data that is required or frequently modified by the user
  - Optional data should be masked out by default
  - Toggle could hide optional input from view (unless user has made changes to this input)

|   |                            | adionuclido                           |                   | 1   |                                    |          |                                        |      |
|---|----------------------------|---------------------------------------|-------------------|-----|------------------------------------|----------|----------------------------------------|------|
|   | - Conoral                  |                                       | v Die             | ł   | <ul> <li>Release Model</li> </ul>  |          |                                        |      |
|   | Enabled                    | True      False                       | 1015              | Į   | Release Model                      |          | hacis/e:>                              |      |
|   | Description                | <none></none>                         | F                 |     | Gap Release G                      | ap Rel   | lease Cells (8)                        | E    |
| [ | Default Scheme             | 186 Standards                         | Ţ                 |     | Release Comb. C                    | lass c   | ombinations (1)                        | E    |
| ١ |                            |                                       |                   | 1   | <ul> <li>[RN1_ASP] Aero</li> </ul> | osol Se  | ectional Parameters                    |      |
|   | Hygroscopic Model          | Inactive >                            | <b>_</b>          | ſ   | Enable                             | • T      | rue 🔾 False                            |      |
|   | Convection Option          | <pre>inactive &gt;</pre>              | -                 |     | Lwr. Aerosol Diam.                 |          | 1.0E-7 (m                              | ) 🕸  |
|   | Core Map                   | Coré Mappings (0)                     | E*                |     | Upr. Aerosol Diam.                 | . 🖌      | 5.0E-5 (m                              | ) 🗤  |
|   | Vanesa Enter               | Valid values                          | E٩                |     | Aerosols Density                   |          | 1000.0 (kg/m <sup>3</sup>              |      |
|   | Vanesa Release             | Valid values                          | E٩                | 4   | ▼ Aerosol Coeffici                 | ents     |                                        |      |
|   | Fuel/Cavity Invent.        | Specified Inventories (8)             | E                 | 1   | Aero Coeff Ont                     |          | [1] Calculate and                      | 1.   |
|   | Cladding Inventory         | Specified Inventories (12)            | E₹                | ļ   |                                    |          |                                        |      |
|   | Transport Deposition Scali | ng [0] Rows                           | E٩                | 1   | Aerosol Coefficent                 |          | (-) [0]                                | E    |
|   | Define Booth Classes       | · · · · · · · · · · · · · · · · · · · | · · · ·           | l   | Use Aerosol Comp                   | onent    | Map 🔾 True 🖲 False                     |      |
|   | Absorption Length          | Valid values                          | E۳                |     | Surface Deposition                 | ı        | Defined surfaces (1)                   | E    |
|   | Cvol Split                 | RN Split Data (0)                     | E٩                |     | Intervolume Trans.                 |          | Defined flows (5)                      | E    |
|   | HS Split                   | Heatstructure split data              | E                 | ] . | Aerosol Sources                    |          | Defined aerosol source.                | E    |
| ĺ | Pool Scrubbing             | RN scrub data (2)                     | E                 | L   | Resuspension                       |          | Resuspension data set.                 | E    |
| ļ | Filters                    | RN Filters (2)                        | E                 |     | ▼ [RN1_PT] Cond                    | itions f | or Aerosol Coefficients                |      |
|   | Iodine Class               |                                       |                   |     | Enable 🔾 True                      | Fals     | e-                                     |      |
|   | Spray Partions             | Valid values                          | E                 |     | ▼ IRNCFDS1.Gene                    | erated   | values                                 |      |
|   | Reactions                  | Reaction Sets (0)                     | Reaction Sets (0) |     | Enable 😳 True 🛛                    | ) Fals   | e                                      |      |
|   | Transfers                  | Transfer Sets (0)                     | E                 |     | ▼ IRNCEPTI Gene                    | rated    | alues                                  |      |
|   | Chem Enabled               | [0] Off                               |                   |     | Enable O True                      | E Fals   |                                        |      |
|   | Iodine Pool                | Inactive                              | E٩                | _   |                                    | 0.1 010  |                                        |      |
|   | Visualization Output       | 🗄 None                                | <mark>S</mark> ₹  |     | Frable                             | SC. Aer  |                                        |      |
|   | Dose Input                 | . Dose Input.Data (0)                 | E"                |     | Enable                             | -        | Inte U Paíse                           |      |
|   | Cable Mass.                | . Valid values                        | E                 |     | Dyn. Shape Factor                  |          | 1.0 (-                                 | ) 00 |
|   | Surface Coatings           | Valid values                          | <b>E*</b>         |     | Agglomeration Fac                  | : 🗾      | 1.0 (-                                 | )    |
|   | Aqueous Species            | . Valid values                        | <b>E*</b>         |     | Particle Slip                      |          | 1.257 (-                               | ) 🛛  |
|   | Flashing-Jet Model         | Valld values                          | E                 |     | Particle Stick                     |          | 1.0 (-                                 | ) 🕸  |
| l | Film Entrainment           | Valld Values                          | E                 |     | Turb. Dissipation                  | V        | 1.0E-3 (m <sup>2</sup> /s <sup>3</sup> | ) 🕸  |
|   | Pool Concentrate           | [0] Ratios Defined                    | E                 |     | Conductivity Ratio                 | ×        | 0.05 (-                                | ) 🕸  |
|   | Fachle                     | C False                               |                   |     | Accommodation                      |          | 2.25 (-                                | ) 🗤  |
|   | Aerosol Sections           | 10                                    |                   |     | Diffusion Thicknes                 | s 🖌      | 1.0E-5 (m                              | ) 🗤  |
|   | Aerosol Cmpts              | 2                                     |                   | ٦   | <ul> <li>Condensation E</li> </ul> | vapora   | ation                                  |      |
|   |                            |                                       |                   |     |                                    |          |                                        |      |

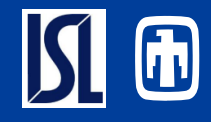

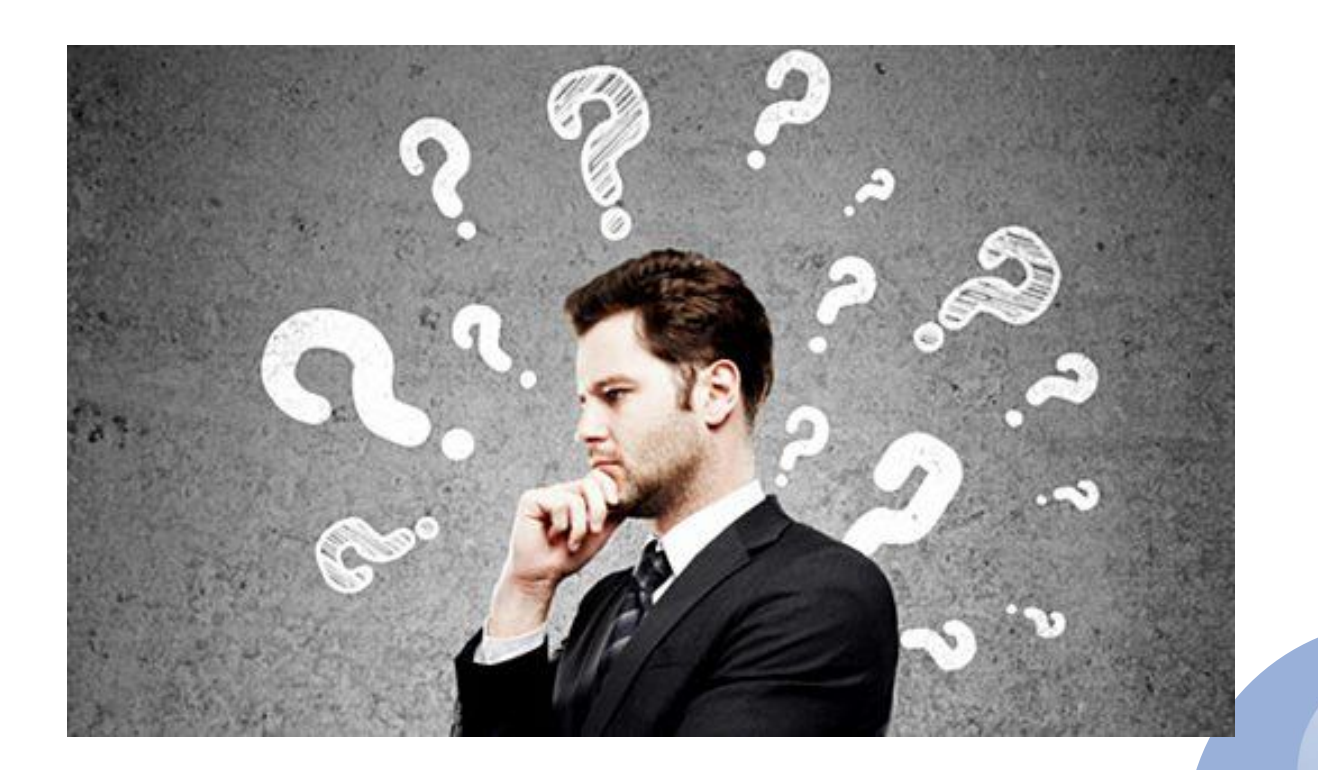

This Photo by Unknown Author is licensed under <u>CC BY-NC-ND</u>